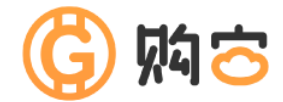

# 购宝钱包 操作教学手册

# 日 录

| — | 、系统版本限制                               | 3  |
|---|---------------------------------------|----|
| = | 、购宝钱包使用示意图                            | 4  |
| Ξ | 、快速上手                                 | 5  |
|   | 1. 如何在商家下载购宝钱包 APP?                   | 5  |
|   | 2. 如何注册购宝钱包帐号?                        | 6  |
|   | 3. 如何在商家绑定购宝钱包?                       | 7  |
|   | 4. 如何购买 G 币?                          | 8  |
|   | 5. 如何在商家使用购宝钱包充值?                     | 9  |
| 四 | <sup>、</sup> 购宝钱包操作说明                 |    |
|   | 1. 购宝钱包主页                             |    |
|   | 2. 客服                                 |    |
|   | 3. 设定                                 |    |
|   | 4. 重設密碼                               |    |
|   | 5. 绑定信箱                               |    |
|   | 6. 我的消息                               |    |
|   | 公告消息                                  |    |
|   | 個人消息                                  |    |
|   | 7. 收付款方式                              |    |
|   | 银行卡                                   |    |
|   | 支付宝、微信                                |    |
|   | 8. 交易                                 |    |
|   | 购买                                    |    |
|   | 出售                                    | 22 |
|   | 搜尋                                    | 23 |
|   | 9. 挂单                                 | 24 |
|   | ] ] ] ] ] ] ] ] ] ] ] ] ] ] ] ] ] ] ] | 24 |
|   |                                       |    |

|     | 挂卖   | 25 |
|-----|------|----|
| 10. | 订单   | 26 |
|     | 进行中  | 26 |
|     | 已完成  | 26 |
| 11. | USDT | 27 |
|     | 收款   | 27 |
|     | 转出   | 28 |
|     | 兌換   | 29 |
| 12. | 代金券  | 30 |
|     |      |    |

# 系统需求

IOS 10 或以上版本 Android 7.1.1 或以上版本

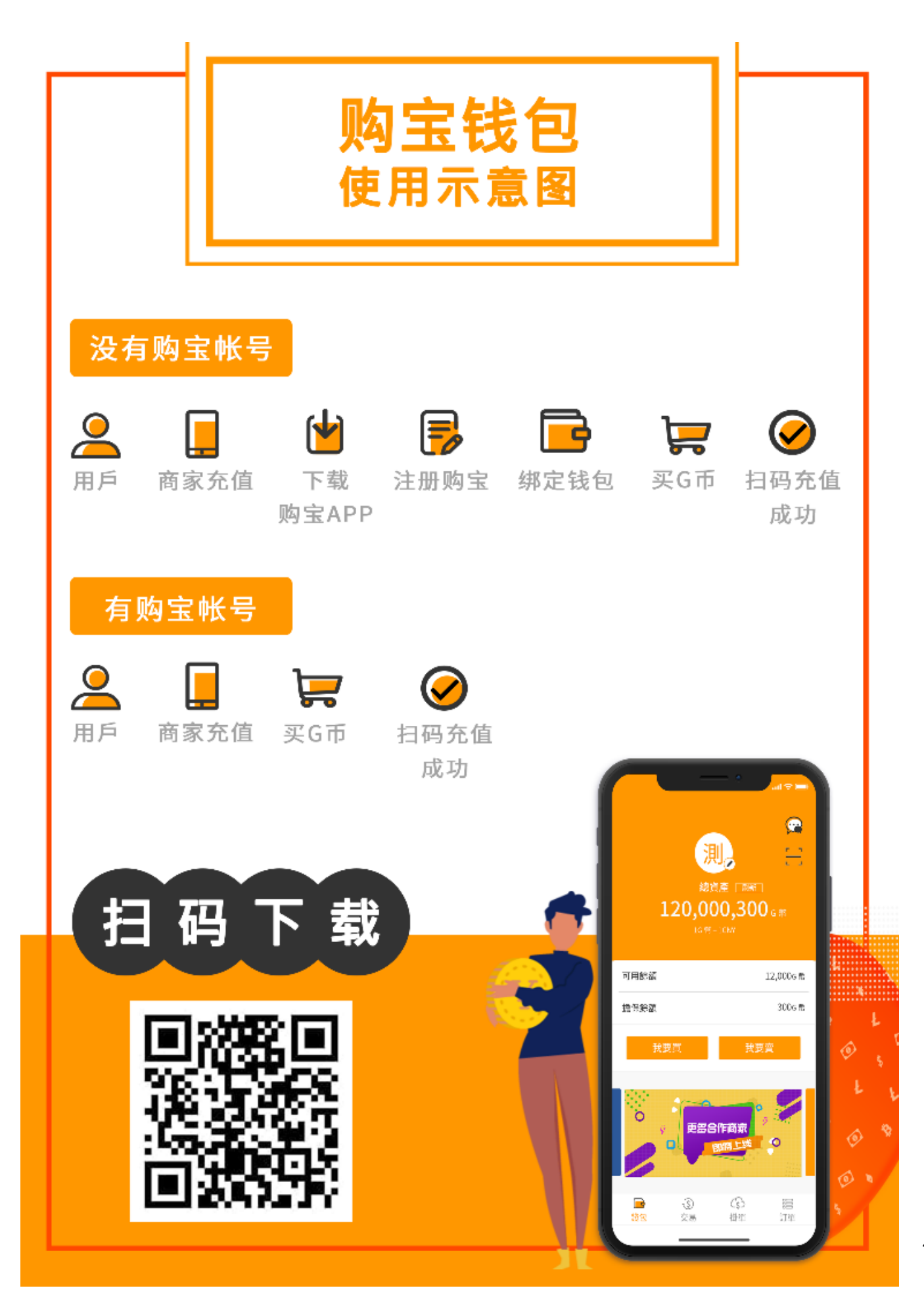

#### 1. 如何在商家下载购宝钱包 APP?

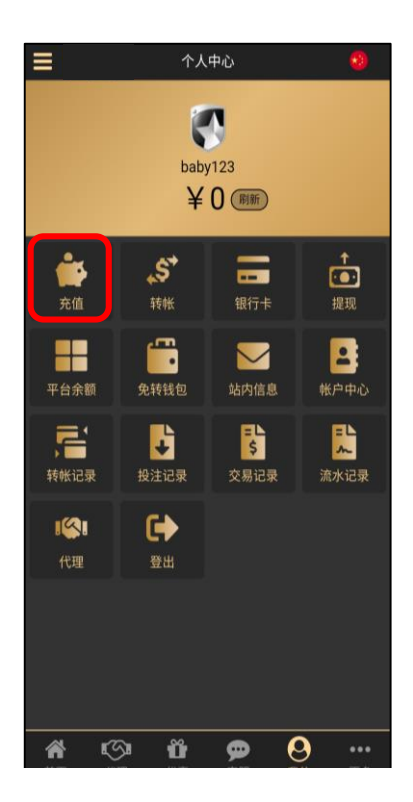

1.以此商家为例·进入商家登入后 点击「充值」。

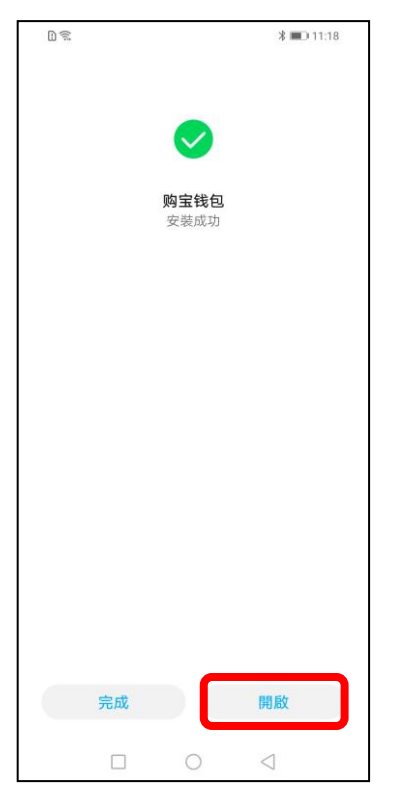

4. 安装成功即可点击「开启」。

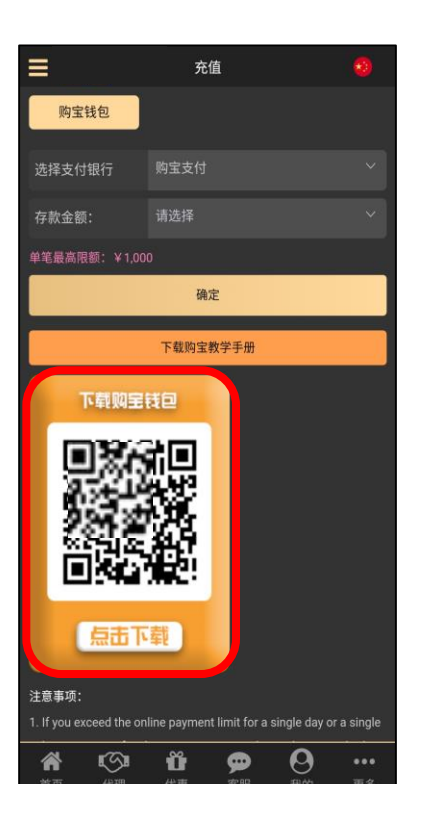

2. 选择购宝钱包·扫描或点击 下方二維码下载安装购宝钱包 APP。

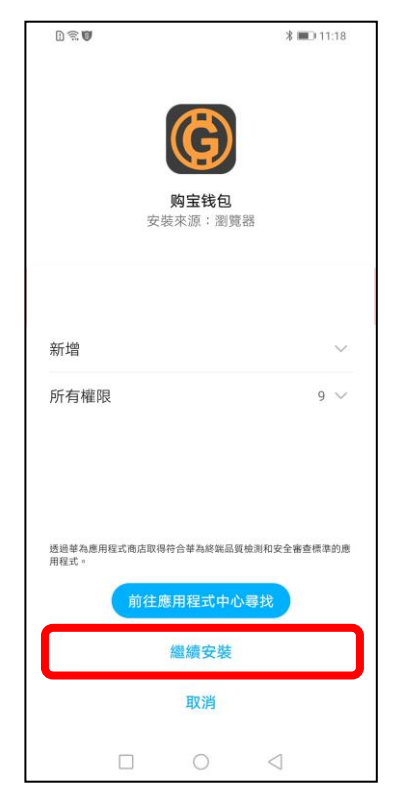

3. 点击「继续安装」。

5

| … 毎 SIM 卡 중 下午 3:46 @ 46% 📃 |                                      |                                                          |
|-----------------------------|--------------------------------------|----------------------------------------------------------|
|                             | < 免费注册                               | 女全提示问题     女                                             |
|                             | ▲ 请输入您的昵称                            | 为了您的帐户安全,请选择适当的问<br>题并输入您的答案。当您忘记密码或<br>有其他需要验证帐户的状况时,将以 |
|                             | <b>鱼</b> 设定帐号(小写英数6-15码)             | 此安全问题作为验证方法,因此请牢<br>记您的答案。                               |
| R                           | 母 登入密码                               | 您就读的小学名称 🗸 🗸 🗸                                           |
| 0                           | 局 确认登入密码                             | 请输入您的答案                                                  |
| <b>2</b> 请输入您的帐号            |                                      |                                                          |
| 局 请输入登入密码                   | ➡ 确认交易密码                             | 您的宠物名字                                                   |
| 🔚 🌒 指纹 / 扫脸登入               | 4+1=   请输入您的答案                       | 请输入您的答案                                                  |
| <b>祭</b> 1                  |                                      |                                                          |
| 豆八                          |                                      |                                                          |
| 免费注册<br>忘记密码?               | 下一步                                  | 註冊                                                       |
| 2.3.1_03261658_beta         |                                      | 按下註冊代表我已閱讀並同意 <b>服務條款</b> 和 <b>隱私政策</b>                  |
|                             | 2.输入个人帐户信息,点击                        | 3.完成安全提示后点击「注册」                                          |
| ⊞」 °                        | 「下一步」。                               |                                                          |
| •••••○ GP-A 令               |                                      | ・・・・・・・・・・・・・・・・・・・・・・・・・・・・・・・・・・・・                     |
| 新增收款方式,買賣更加便捷               | く         编辑银行卡         完成           | 浦发银行 ***                                                 |
|                             | 请输入姓名                                | 12238455868686561646                                     |
|                             | 请选择银行名称                              | 中国建设银行 ***                                               |
|                             | 请输入开户支行名称                            | 123456362514                                             |
|                             | 请输入银行卡卡号                             | 中国农业银行 ***                                               |
|                             | 请输入购宝交易密码                            | <b>支</b> 付宝 •••                                          |
|                             | 新增第二张以后姓名固定为第一张的姓名不可修改,请确认<br>您的姓名无误 | 已通过                                                      |
|                             |                                      |                                                          |
|                             |                                      | 微信<br>已通过                                                |
|                             |                                      | 微信                                                       |
| 立即添加                        |                                      | 微信                                                       |

4.点击右上角「+」或点击下方「立即添加」,并输入银行卡信息后点击「完成」,方可进行交易。

※在绑定支付宝或微信支付以前,需绑定至少一张银行卡,若尚未绑定银行卡则添加时会跳过选单步骤,直接进入银行卡绑定画面。※注册完成请回到商家进行绑定。

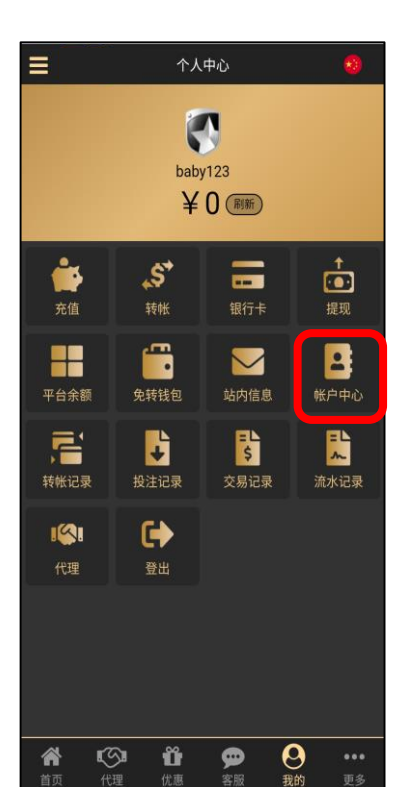

1.以此商家为例·进入商家登入 后点击「账户中心」。

| ≡     | 帐户中心        |       | 0         |
|-------|-------------|-------|-----------|
| 个人资料  | 六合幸运码       | VIP等级 |           |
| 个人资料  |             |       |           |
| 用户名   |             |       | 修改密码      |
| 姓名    |             |       |           |
| 生日    | 格式为:0000-00 |       |           |
| 手机号   |             |       |           |
| 邮箱    |             |       |           |
| 微信号   |             |       |           |
| CGP钱包 |             |       |           |
| 购宝钱包  |             |       |           |
|       |             |       |           |
|       |             |       |           |
|       |             |       |           |
|       |             |       |           |
|       |             |       | •••<br>百久 |

2. 选择购宝钱包点击「绑定」。

| ≡     | 帐户中                 | ND. |       | 0     |
|-------|---------------------|-----|-------|-------|
| 个人资料  |                     |     |       |       |
| 个人资料  |                     |     |       |       |
| 还没有购宝 | APP?                | 已有  | 购宝APP |       |
|       | <b>犯</b> 系操         |     |       | Ę.E.) |
| 点我下   | 载                   | Ę   | 我绑定   |       |
| 微信号   |                     |     |       |       |
| CGP钱包 |                     |     |       |       |
| 购宝钱包  |                     |     |       |       |
|       |                     |     |       |       |
|       | <b>Ŭ</b> r<br>(19 m | 9   | 0     |       |

3. 点击或扫描二维码打开购宝钱 包 APP 完成绑定。

#### 以銀行卡购买為例 (其他支付方式及详细交易步骤说明请详阅第19页)

| 無 SIM卡 穼      | 下午 2:21 | € 54%    | ) |
|---------------|---------|----------|---|
|               | 交易      | Q        |   |
| 我要买           |         | 我要卖      |   |
|               |         |          |   |
| 材 卖家 木偶       |         |          |   |
| 单价:1 CNY      |         | 银行卡      | I |
| 数量:100 - 500  | G币      | 跟他买      |   |
| 目 👳 日光再       | 暖也没有你暖  |          |   |
| 单价:1 CNY      |         | 银行卡      |   |
| 数量:100 - 1000 | )G币     | 跟他买      |   |
| 眼 卖家 眼没有      | 見心還念    |          | l |
| 单价:1 CNY      |         | 银行卡      |   |
| 数量:100 - 200  | 0G币     | 跟他买      | l |
| 別 卖 別抬头       |         |          | l |
| 单价:1 CNY      |         | 银行卡      |   |
| 数量:100 - 500  | G币      | 跟他买      |   |
| <b>A 53</b>   |         |          |   |
|               | (j)     |          |   |
| 我把 父易         | 任単      | 1J루 USDT |   |

1.点击交易页面·选择「我要 买」·选取欲交易之卖家。

#### ※若显示「我的订单」表示此订单为自己 挂的单·无法进行下单购买。

| 开户银行           | 广发银行 🗇                                 |
|----------------|----------------------------------------|
| 开户支行           | hermes111 🗃                            |
| 银行卡号           | 5489768805 🗇                           |
|                | 60c8834c65a2192e6fb2bbe4 🗃             |
|                | 1623820229271204535 🗃                  |
| 下单时间           | 2021/06/16 13:10:29                    |
| ★请只使用与实名<br>行。 |                                        |
|                |                                        |
|                | 确认是否已转帐                                |
|                | 取消 确认                                  |
|                | An anna an Anna an Anna Anna Anna Anna |
|                |                                        |
|                |                                        |

4. 上传汇款图档后·点击「我已 付款」。

※现阶段未上传汇款图档,仍可点击「我 已付款」,为避免交易纠纷,仍建议上传 汇款图档为佳。

| 無 SIM 卡 🗢             | 下午2:21                     | 6 54%      |
|-----------------------|----------------------------|------------|
| <                     | 购买                         |            |
| 教会・100                | GШ                         |            |
| 政重: <b>『</b> CNY      | 0.13                       | 银行卡        |
| 하고 문 문 400 년          | 200 T                      |            |
| 喇头量为100-50            | лос т                      | 全部买入       |
| 0                     |                            | )          |
| 金额 (CNY)              |                            |            |
| 请选择支付方式               |                            |            |
| <b>银行卡</b> 银行         |                            | ~          |
|                       |                            |            |
|                       |                            |            |
|                       |                            |            |
| 最大单笔交易金额为4<br>20 S 取送 | 9,950 <sup>,</sup> 建议每日交易金 | ·額不超过50万元。 |
| 59 S HX /F            |                            | 则大         |

 2.输入欲购买之G币,也可点击
 「全部买入」,选择支付方式后, 点击「购买」。

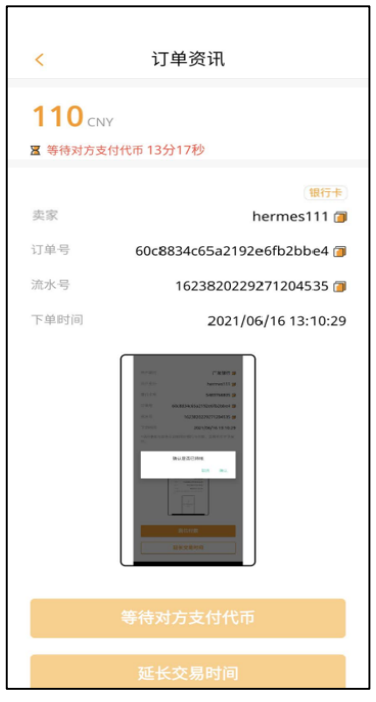

5. 系统通知卖家支付代币

| ■ 请去支付款   | 项 14分53秒                        |
|-----------|---------------------------------|
| 请在15:00   | 内支付款项,否则可能造成您财产的损               |
|           | 银行                              |
| 卖家 0      | hermes111                       |
| 开户银行      | 广发银行                            |
| 开户支行      | hermes111                       |
| 银行卡号      | 5489768805                      |
| 订单号       | 60c8834c65a2192e6fb2bbe4        |
| 流水号       | 1623820229271204535             |
| 下单时间      | 2021/06/16 13:10                |
| *请只使用与家行。 | <sub>此</sub> 名认证相同的银行卡付款,否则代币不予 |
|           | →<br>请上传您的汇款<br>图档              |

Г

3. 付款完成后 · 点击「上传 汇款图档」。

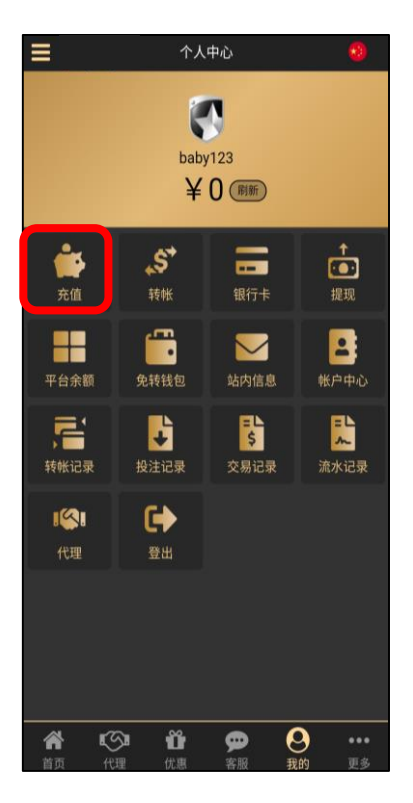

1.以此商家为例,进入商家登入 后点击「充值」。

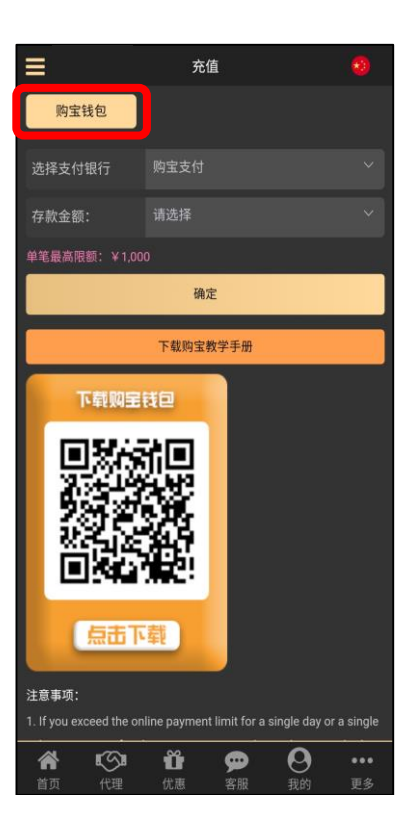

2.点击「购宝钱包」·支付银 行选择「购宝支付」·选择欲 存款之金额后点击「确定」。

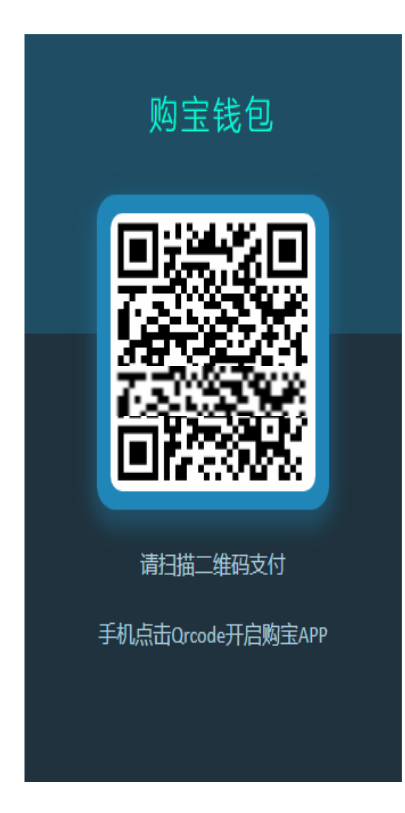

3. 点击或扫描二维码打开购宝钱包完 成充值。

#### 1. 购宝钱包主页

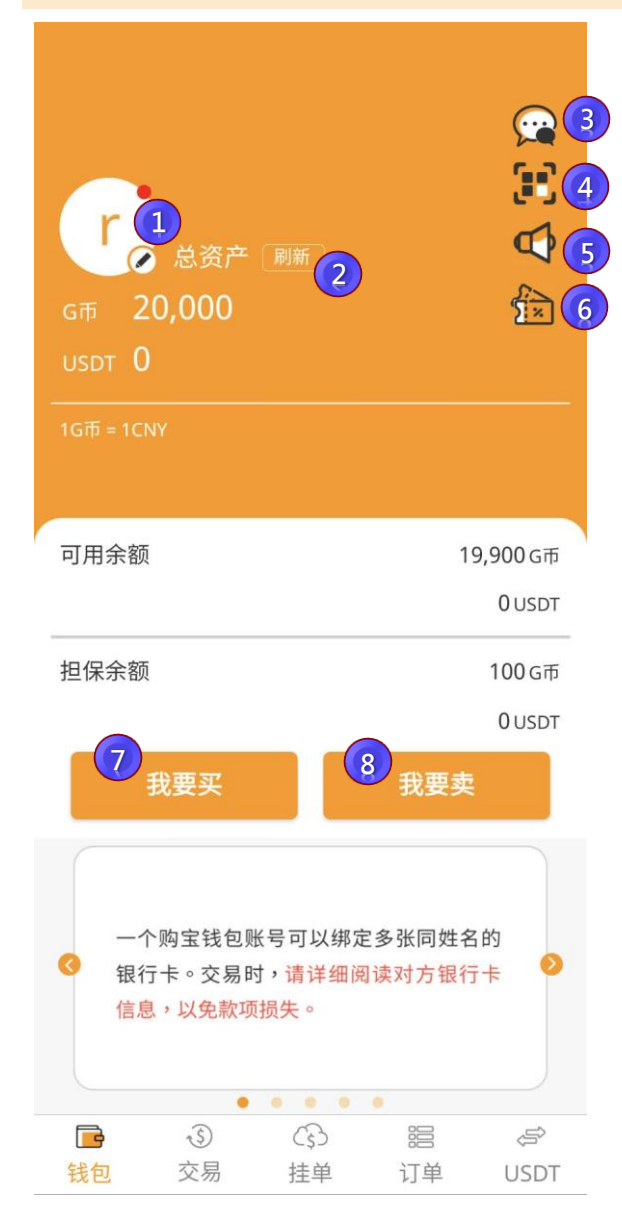

帐户总资产显示于钱包主页。

- 于设定页开启「隐私模式」时,总资产以\*字号呈现
- 1. 点击头像可进入设定页面
- 2. 刷新:刷新总资产状态
- 3. 「联系客服」
- 4. 「扫描器」
- 5. 「我的消息」
- 6. 「代金券」
- 7. 「我要买」:点击后进入交易-我要买购买页面
- 8. 「我要卖」:点击后进入交易-我要卖出售页面

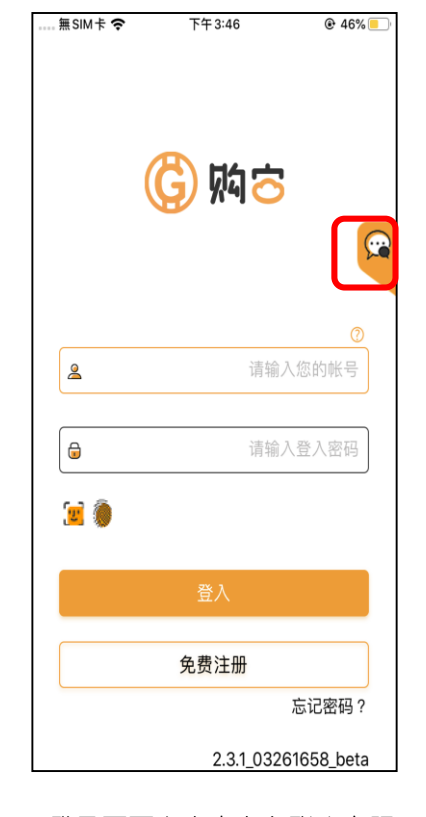

1.登录页面点击右上角联系客服

| 4:27     |                     | 🗢 🔳   |
|----------|---------------------|-------|
| <        | 客服通訊                | 暂时离开  |
| C TES    | ST3                 |       |
| 络题       | 5好,我是,請問有什麼問<br>圓呢? |       |
|          |                     |       |
|          |                     |       |
|          |                     |       |
|          |                     |       |
|          |                     |       |
|          |                     |       |
|          |                     |       |
|          |                     |       |
|          |                     |       |
|          |                     |       |
|          |                     |       |
|          |                     |       |
|          |                     |       |
|          |                     |       |
|          |                     |       |
| Write ye | our mes <u>sage</u> | - N A |

2.钱包页面点击右上角联系客服

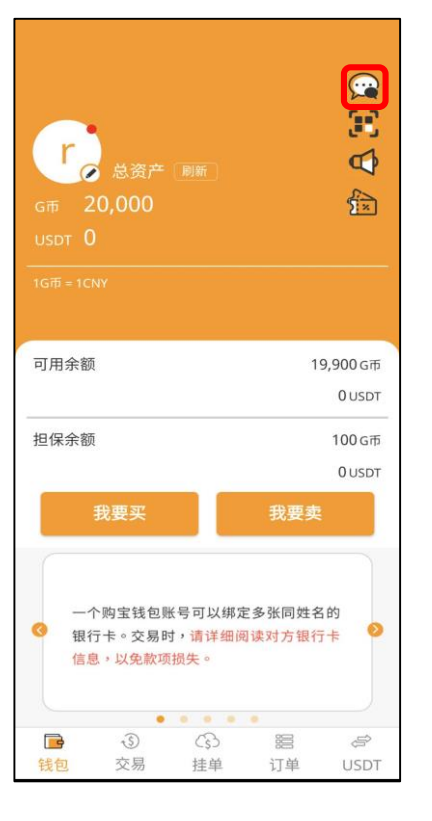

**6** 3. 成功

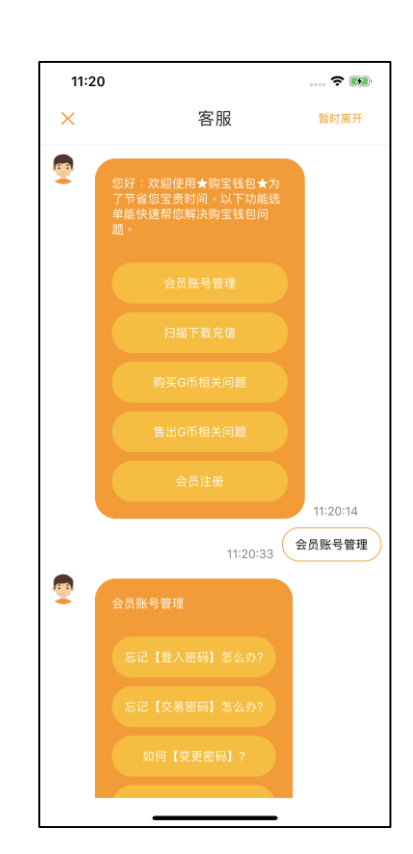

3. 成功至智能客服

4.以及线上客服聊天室画面,而右上角有提供"暂时离开"保留聊天室对话。

#### ※"暂时离开"功能仅提供给已登入购宝之用户使用

| Grtt USDT                                              | 总资产<br>20,000<br>D         |                       |                  | <b>C X X</b> |
|--------------------------------------------------------|----------------------------|-----------------------|------------------|--------------|
|                                                        |                            |                       |                  |              |
| 可用余额                                                   | ሽ                          |                       | 1                | 9.900 G市     |
|                                                        |                            |                       |                  | 0 USDT       |
| 担保余額                                                   | 页                          |                       |                  | 100 G币       |
|                                                        |                            |                       |                  | 0 USDT       |
|                                                        | 我要买                        |                       | 我要卖              |              |
| <ul> <li>3</li> <li>4</li> <li>4</li> <li>4</li> </ul> | 个购宝钱包账<br>行卡。交易时<br>息,以免款项 | 号可以绑定<br>,请详细调<br>损失。 | E多张同姓名<br>可读对方银行 | 3的<br>5卡 ●   |
|                                                        | -                          |                       |                  |              |
|                                                        | S                          | B                     | 12               | ÷            |
|                                                        | -                          |                       | ardiand.         | 1000         |

至钱包页面点击「头像」即可进入设定页面

|                                                        |   | 無SIM卡 <b>奈</b>          | <sup>下午 5:23</sup><br>使用设定 |     |
|--------------------------------------------------------|---|-------------------------|----------------------------|-----|
| rich888<br>richtest<br>JUD: 60b9d8dc773a8a907f8c9c21 7 |   | <b>隐私模式</b><br>开启后首页会隐藏 | 资产余额,点击****会显示余            | 额   |
| ── 收付款方式                                               | > | 指纹 ID 登入                |                            |     |
| ≌ 用户信息                                                 | > | -                       | 1                          | >   |
| 🔅 使用设定                                                 | > |                         |                            |     |
| 😂 语系切换                                                 | > | 变更交易密码                  | }                          | >   |
| ▶ 使用协议                                                 | > | PIN码解锁钱                 | 包                          |     |
| 🔏 关于我们                                                 | > | 设定 PIN 码                |                            | >   |
| 🎯 联络我们                                                 | > |                         |                            |     |
| 登出                                                     |   | 指纹 ID                   |                            |     |
|                                                        |   | 每当开启或唤醒钱                | 包时,可使用指纹/扫脸或 PIN           | 码解锁 |
|                                                        |   |                         |                            |     |
|                                                        |   |                         |                            |     |
|                                                        |   |                         |                            |     |

- 1. 「收付款方式」:新增以及编辑收付款方式
- 2. 「用戶信息」: 绑定邮箱
- 3.「使用设定」:变更账户相关设定
  - 隐私模式开关:隐藏钱包页面余额
  - 指纹/扫脸 ID:快速登入钱包
  - 变更登入密码
  - 变更交易密码
  - PIN 碼解锁钱包: PIN 碼開關
  - 設定 PIN 碼:设置 PIN 码
  - 指纹/扫脸 ID:快速解锁 PIN 码
- 4.「语系切换」:简体中文、繁体中文

5.「使用协议」

- 6.「**关于我们」**:购宝服务、加密说明
- 7.「**联络我们」**:联系客服信箱
- 8.「登出」

#### 忘记密码-自行输入帐号及安全提示重设密码

| 無 SIM 卡 🗢 | 下午3:46            | € 46%       |
|-----------|-------------------|-------------|
|           | <mark>ᠿ</mark> 焖さ | 5           |
| 2         | 请辂                | ②<br>ì入您的帐号 |
|           | 请辩                | ì入登入密码      |
| ۱         |                   |             |
|           | 登入                |             |
|           | 免费注册              |             |
|           | (                 | 忘记密码?       |
|           | 2.3.1_03          | 261658_beta |

1.登录页面点击右下角忘記密碼。

| 10:45 🚺 🐮 🖪 |   |     | N 🗢 🛛 🖉 🔒       |
|-------------|---|-----|-----------------|
| <           | 重 | 设密码 |                 |
| <b>a</b>    |   |     | 登入密码            |
|             |   |     | 确认密码            |
|             |   |     |                 |
|             |   |     |                 |
|             |   |     |                 |
|             |   |     |                 |
|             |   |     |                 |
|             |   |     |                 |
|             |   |     |                 |
|             | 8 | 送出  |                 |
|             |   |     |                 |
| C           |   | 0   | $\triangleleft$ |

4. 重设密码后送出。

| 0:44 🛯 🖹 🌥                 | N 🗢 2 2 1                                          |
|----------------------------|----------------------------------------------------|
| <                          | 忘记密码                                               |
| 由于系统调整<br>前注册的会员<br>联系客服重置 | ,如您是2020/02/19 AM9:00以<br>,并且尚未设定安全提问,请您<br>密码,谢谢。 |
| 2                          | 请输入您的帐号                                            |
|                            |                                                    |
|                            |                                                    |
|                            |                                                    |
|                            |                                                    |
|                            |                                                    |
|                            |                                                    |
|                            |                                                    |
|                            |                                                    |
|                            |                                                    |
|                            |                                                    |
|                            |                                                    |
|                            | 下一步                                                |
|                            | 下一步                                                |

2. 输入您的帐号。

| <                                        |        | 忘记密码   |    |
|------------------------------------------|--------|--------|----|
|                                          | 请输入    | 入注册时所设 | 定的 |
|                                          | 安全     | 提示问题与智 | 案  |
| 您就认                                      | 卖的小学名》 | RIC?   |    |
| [请输)                                     | 、您的答案  |        |    |
| 您的9                                      | 影物名字?  |        |    |
| 请输入                                      | 、您的答案  |        |    |
| 1.1.1.1.1.1.1.1.1.1.1.1.1.1.1.1.1.1.1.1. |        |        |    |
|                                          |        |        | ]  |
| L                                        |        |        | )  |
|                                          |        |        |    |
|                                          |        |        |    |
|                                          |        |        |    |
|                                          |        |        |    |
|                                          |        | 送出     |    |
|                                          |        | 送出     |    |

3. 输入注册时所设定的安全问答。

# 忘记密码-进线客服验证重设密码

| 無 SIM卡 <b>奈</b> | 下午3:46            | ● 46%      |
|-----------------|-------------------|------------|
| (               | <mark>6</mark> 购合 |            |
| 2               | 请输                | ⑦<br>入您的帐号 |
|                 | 请输                | 入登入密码      |
|                 |                   |            |
|                 | 登入                |            |
|                 | 免费注册              |            |
| L               |                   | 忘记密码?      |
|                 | 2.3.1_032         | 61658_beta |

1. 登录页面点击右上角联系客服。

| 9:50 | 3                                                                          | ? 🗊         |
|------|----------------------------------------------------------------------------|-------------|
| ×    | 客服                                                                         |             |
|      | test4 09:55                                                                |             |
| 8    | 您好,我是 test4,请问有什么<br>问题呢?                                                  |             |
|      | 麗名 09                                                                      | 55          |
|      | 忘記密                                                                        | 碼) <b>医</b> |
|      | test4 09:55                                                                |             |
| 8    | 請問您的基本資訊?帳號?銀行<br>卡姓名?                                                     |             |
|      | 匿名 09:                                                                     | 55          |
|      | 12300007                                                                   | 77 🔳        |
|      | 匿名 09:                                                                     | 56          |
|      | 陳家                                                                         | 明 🔳         |
|      | test4 09:56                                                                |             |
| 8    | https://wbeta.gamewallet.asia<br>p=gu&m=rlp&k=5edeeb14abo<br>430f0290af45f | /?<br>1     |
| _    |                                                                            |             |

2.与客服进行身分验证。

| 9:57<br>◀购宝钱包                   |                              |                          |                            | ?∎                |
|---------------------------------|------------------------------|--------------------------|----------------------------|-------------------|
| AA                              | a wbe                        | ta.gamewal               | let.asia                   | C                 |
| <b>(</b> ) קנ                   | 6                            |                          |                            |                   |
| 重设                              | 密码                           |                          |                            |                   |
| 请设定您的<br>选择适当的<br>帐户时,3<br>您的答案 | 的新登入密<br>的问题并输<br>呼以此安全<br>。 | 码,同时为<br>入您的答案<br>问题作为验i | 了您的帐户安<br>。当您下次需<br>亚方法,因此 | 全,请<br>要验证<br>请牢记 |
| 输入您的                            | )密码,6-                       | 12英数字混合                  | 合字符                        |                   |
| 确认密码                            | }                            |                          |                            |                   |
| 您就读的                            | 的小学是哪                        | -間                       |                            |                   |
| 请输入您                            | 的答案                          |                          |                            |                   |
| 您的宠物                            | 勿名字                          |                          |                            |                   |
| 请输入您                            | 的答案                          |                          |                            |                   |
|                                 |                              |                          |                            |                   |
| <                               |                              | ٢                        | ш                          | C                 |
|                                 | -                            |                          | _                          |                   |

3.点击客服提供的连结,重设 密码及安全问答。

| rich888<br>richtest<br>ou DID: 60b9d8dc773a8a907f8c9c21 7 | 1 |
|-----------------------------------------------------------|---|
| 🧰 收付款方式                                                   | > |
| 診 用户信息                                                    | > |
| 🚱 使用设定                                                    | > |
| 🥞 语系切换                                                    | > |
| <b>》</b> 使用协议                                             | > |
| 😤 关于我们                                                    | > |
| 🍥 联络我们                                                    | > |
| 登出                                                        |   |
|                                                           |   |
|                                                           |   |
|                                                           |   |

1. 进入设定页面,选择用户信息。

| <       | 用户信息                                        |
|---------|---------------------------------------------|
| 邮箱      | 尚未绑定邮箱                                      |
| 为了确保您的账 | <sup>中</sup> 安全性,建议您完成邮箱绑定,当您每次<br>将收到系统通知。 |

2. 点击「尚未绑定邮箱」。

٦

Γ

| ■ µm///<br>● 登) |
|-----------------|
| ●     登/        |
|                 |
| 邮箱验证码           |

输入「邮箱」与「购宝登入密码」,点击「发送验证码」,至邮箱确认验证码并输入,完成后点击「送出」。

|        | 设定邮箱       |  |
|--------|------------|--|
|        | @gmail.com |  |
| 6      |            |  |
| 268011 |            |  |
|        | _          |  |
| 讯息     | 设定成功       |  |
| _      | 确认         |  |
|        |            |  |
|        |            |  |
|        |            |  |
|        |            |  |
|        |            |  |

4. 设定完成即跳出提示窗口。

| <  | 用户信息       |    |
|----|------------|----|
| 邮箱 | @gmail.com | 更改 |
|    |            |    |
|    |            |    |
|    |            |    |
|    |            |    |
|    |            |    |
|    |            |    |
|    |            |    |
|    |            |    |
|    |            |    |

5. 设定完成后,如欲更改邮箱,可 再点击「更改」回到步骤 3 设定。 6. 我的消息

#### 公告消息

| G市 2<br>USDT (<br>1G市 = 10                                              | 总资产<br>20,000<br>)<br>NY   |                          |                  |                    |
|-------------------------------------------------------------------------|----------------------------|--------------------------|------------------|--------------------|
| 可用余额                                                                    | Ð.                         |                          | 1                | 9,900 G市<br>0 USDT |
| 担保余额                                                                    | Į.                         |                          |                  | 100 G币             |
|                                                                         | 我要买                        |                          | 我要卖              | UUSDI              |
| <ul> <li>3     <li>3     <li>4     <li>6     </li> </li></li></li></ul> | 个购宝钱包则<br>行卡。交易明<br>息,以免款可 | ₭号可以绑₥<br>时,请详细阅<br>预损失。 | 官多张同姓名<br>引读对方银行 | 3的<br>5卡 👂         |
|                                                                         | 3                          | B                        |                  | ÷                  |
|                                                                         | 大田                         | 1+ 24                    | 1-1 3.4          |                    |

1. 主页选择我的消息。

| < 我的消息              |   | <                   | 消息内页       |
|---------------------|---|---------------------|------------|
| 公告消息 个人消息           |   | 系統公告                |            |
| 2021/06/10 13:30:03 |   | 2021/06/10 13:30:03 | 1          |
| 系統公告                | כ | 付款后请务:<br>交易纠纷!     | 必上传付款证明,减少 |
|                     |   |                     |            |
|                     |   |                     |            |
|                     |   |                     |            |
|                     |   |                     |            |
|                     |   |                     |            |

2. 选择「公告消息」,点击要查看的消息标题,即可查看该则公告消息详细内容。

#### 個人消息

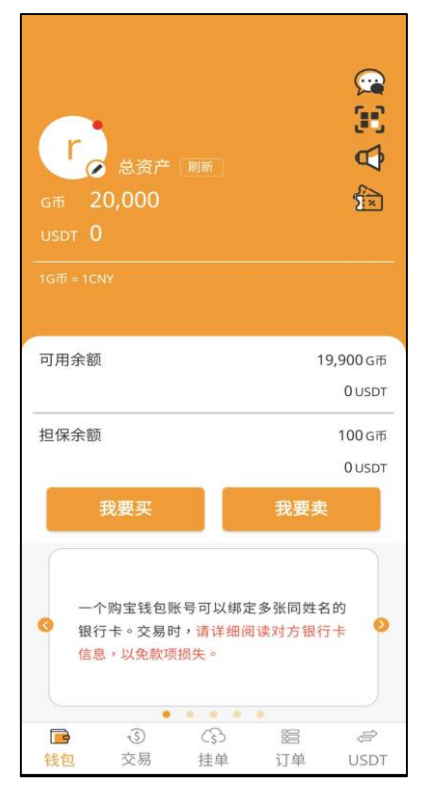

1. 主页选择我的消息。

|                                                                    | 我的消息                 |                                | 消息内页                                                        |
|--------------------------------------------------------------------|----------------------|--------------------------------|-------------------------------------------------------------|
| <ul> <li>公告消息</li> <li>② 2021/06/10 13:33</li> <li>獎勵通知</li> </ul> | 我的消息<br>个人消息<br>0:08 | <<br>獎勵D<br>2021/0<br>赤瑆<br>将日 | 消息内页<br>通知<br>6/1013:30:08<br>客您获得充值奖励1,000G! 奖励<br>F一日后到帐。 |
|                                                                    |                      |                                |                                                             |

2. 选择「个人消息」·点击要查看的消息标题·即可查看该则公告消息详细内容。 16

### 银行卡

| Gift 20<br>USDT 0                                | 总资产<br>1,000            |                         |                  |                  |
|--------------------------------------------------|-------------------------|-------------------------|------------------|------------------|
|                                                  |                         |                         |                  |                  |
| 可用余额                                             |                         |                         | 1                | 9,900 G市         |
|                                                  |                         |                         |                  | 0 USDT           |
| 担保余额                                             |                         |                         |                  | 100 G币           |
|                                                  |                         |                         |                  | 0 USDT           |
| <b>徙</b>                                         | 要买                      |                         | 我要卖              |                  |
| <ul> <li>一个则</li> <li>银行-</li> <li>信息</li> </ul> | 构宝钱包则<br>卡。交易即<br>,以免款项 | 长号可以绑定<br>寸,请详细说<br>损失。 | 2多张同姓名<br>]读对方银行 | \$的<br>ī卡<br>• • |
| <b>_</b>                                         | -3                      | 3                       | :2               | S                |
| 钱包                                               | 交易                      | 挂单                      | 订单               | USDT             |

1.至钱包页面·点击「头像」进 2.点击「收付款方式」。 入设定页面。

| 诘输 λ 胡         | 之                                               |                    |            |
|----------------|-------------------------------------------------|--------------------|------------|
| HI 1817 (73    |                                                 |                    |            |
| 请选择银           | 很行名称                                            |                    |            |
| 请输入开           | 户支行名称                                           |                    |            |
| 请输入银           | 衍卡卡号                                            |                    |            |
| 请输入购           | 国宝交易密码                                          |                    |            |
|                | a serie and the previously by date. The date is | 2E 26 /5 m MS 20 - | <b>请佣认</b> |
| 增第二张以<br>的姓名无语 | 从后姓名固定为第一张的<br>₹                                |                    |            |
| 增第二张以<br>的姓名无语 | ル后姓名固定为第一张的<br>€                                |                    |            |

| <<br>T   | rich888<br>richtest<br>@ UID: 60b9d8dc773a8a907f8c9 | c21 🇃 |
|----------|-----------------------------------------------------|-------|
|          | 收付款方式                                               | >     |
| <b>1</b> | 用户信息                                                | >     |
| <u>ن</u> | 使用设定                                                | >     |
| 9        | 语系切换                                                | >     |
| <b>P</b> | 使用协议                                                | >     |
| 2        | 关于我们                                                | >     |
| <u></u>  | 联络我们                                                | >     |
|          | 登出                                                  |       |
|          |                                                     |       |
|          |                                                     |       |

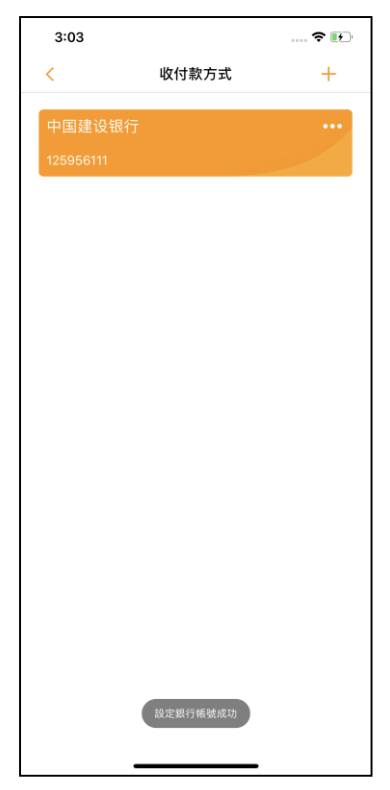

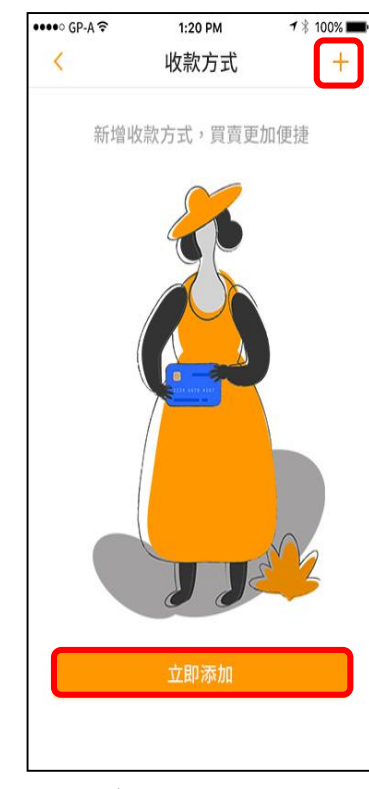

3.点击右上角「+」或点击下 方「立即添加」。

4.输入银行卡信息后点击「完成」即跳出「设定银行账号成功」。

#### 下午4:57 下午5:02 無SIM卡 🗢 37% 無SIM卡夺 @ 36% 無SIM卡奈 下午5:02 @ 36% + < 收付款方式 < 微信 完成 < 支付宝 完成 请输入姓名 请输入姓名 请输入交易密码 请输入交易密码 1 \$ 請上傳您的支付 請上傳您的微信 收款二維碼圖片 寶收款二維碼圖 片 银行卡 ~ 收款二維碼需經客服審核, 審核成功後不可解綁, 請確 認為本人持有 收款二維碼需經客服審核,審核成功後不可解網,請確 認為本人持有 支付宝 微信

1.点击右上角「+」,选择支付宝或微信上传收款二维码。(请截图后上传)

※在绑定支付宝或微信支付以前,需绑定至少一张银行卡,若尚未绑定银行卡则添加时会跳过选单步骤,直接进入银行卡绑定画面。

| 無 SIM 卡 穼 | 下午5:03 |     |
|-----------|--------|-----|
| <         | 收付款方式  | +   |
|           |        |     |
| 中国建设银     | 行      | ••• |
| 123       |        |     |
|           |        |     |
| 支付宝       |        | ••• |
|           |        | 已通过 |
|           |        |     |
| 微信        |        | ••• |
|           |        | 验证中 |
|           |        |     |
|           |        |     |
|           |        |     |
|           |        |     |
|           |        |     |
|           |        |     |
|           |        |     |
|           |        |     |
|           |        |     |

支付宝、微信

2.显示审核状态中不可点击·已 通过或未通过审核时可编辑。

#### 购买

| 支付方式一 - 銀行卡                                                |                       |  |  |
|------------------------------------------------------------|-----------------------|--|--|
| 無SIM卡 🗢 下午2                                                | :21                   |  |  |
| 交易                                                         | e e                   |  |  |
| 我要买                                                        | 我要卖                   |  |  |
| 💏 羹家 木偶                                                    |                       |  |  |
| <sup>单价:1 CNY</sup><br>数量:100 - 500 G 币                    | 银行卡跟他买                |  |  |
| 😑 💓 日光再暖也没有                                                | 你暖                    |  |  |
| <sup>单价:1 CNY</sup><br>数量:100 - 1000 G 币                   | 银行卡 跟他买               |  |  |
| 眼 👳 眼没有見心還念                                                | :                     |  |  |
| <sup>单价:1 CNY</sup><br>数量:100 - 2000 G 币                   | 银行卡                   |  |  |
| 别 👳 別抬头                                                    |                       |  |  |
| <sup>单价:1 CNY</sup><br>数量:100 - 500 G 币                    | 银行卡<br>跟他买            |  |  |
| <ul> <li>(1) (1) (1) (1) (1) (1) (1) (1) (1) (1)</li></ul> | ) 🔀 🖨<br>1 Taku Usdat |  |  |

1.点击交易页面,选择「我要 买」,选取欲交易之卖家。

※若显示「我的订单」表示此订单为自己 挂的单·无法进行下单购买。

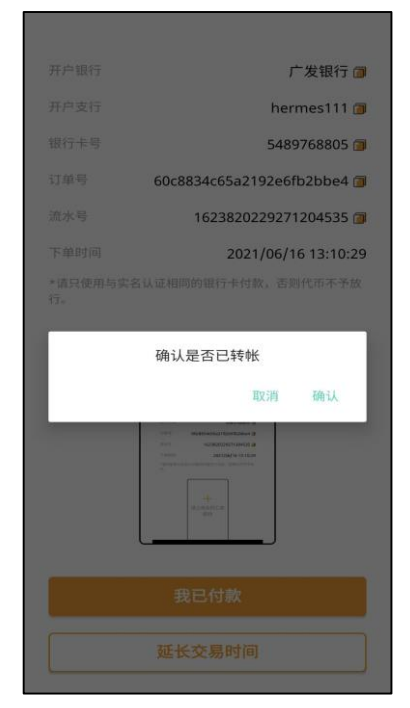

4. 上传汇款图档后·点击「我已 付款」。

※现阶段未上传汇款图档,仍可点击 「我已付款」,为避免交易纠纷,仍建 议上传汇款图档为佳。

| <              | 购买           |      |
|----------------|--------------|------|
| 数量: 1,00       | <b>)0</b> G市 |      |
| 单价1 CNY        |              | 银行卡  |
| 购买数量为10<br>100 | 0-1,000G市    | 人英繼全 |
| 100            |              |      |
| 选择支付方式         |              |      |
| 银行卡招商银行        | Ŧ            | ~    |
|                |              |      |
|                |              |      |
|                |              |      |
|                |              |      |
| 35秒 取          | 消            | 购买   |

2.输入欲购买之G币,也可点击「全 部买入」,确定后点击「购买」。

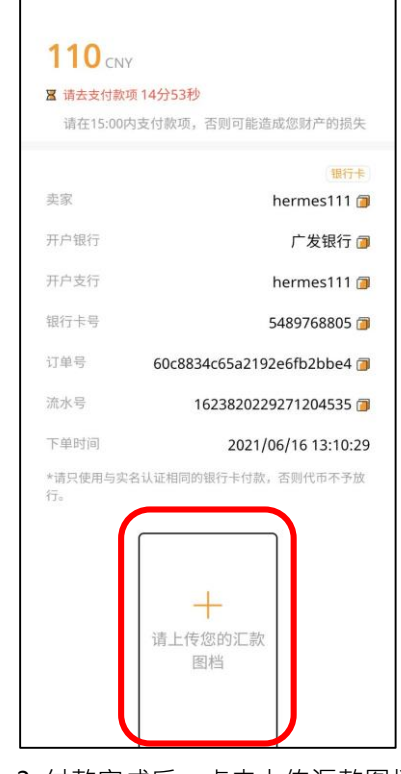

3. 付款完成后,点击上传汇款图档。

0

- 5. 系统通知卖家支付代币

# 支付方式二 - 支付宝、微信

| 0 1                                    |               |           | 13:57            |
|----------------------------------------|---------------|-----------|------------------|
| 3                                      | と易            |           | Q                |
| 我要买                                    |               | 我要卖       |                  |
| <u> (</u> 速家) king888                  |               |           |                  |
| 单价:1 CNY<br>数量:1,500 - 1,500G 币        | i             | 支付宝       | 微信<br>【他买        |
| 🔥 (美家) ag1                             |               |           |                  |
| 单价:1 CNY<br><b>数量:100 - 300G 币</b>     |               |           | 银行卡<br>艮他买       |
| N 💷 no4                                |               |           |                  |
| <sup>单价:1 CNY</sup><br>数量:400 - 600G 币 |               |           | 银行卡<br>昆他买       |
|                                        |               |           |                  |
|                                        |               |           |                  |
|                                        |               |           |                  |
|                                        |               |           |                  |
| G<br>Hate X5                           | (<br>5)<br>注単 | 800<br>订单 | <i>⊜</i><br>USDT |

点击交易页面,选择「我要
 实」,选取欲交易之卖家。

#### ※若显示「我的订单」表示此订单为自己 挂的单·无法进行下单购买。

|   | 支付宝  |
|---|------|
| Б | 全部买入 |
|   |      |
|   |      |
|   |      |
|   | ~    |
|   |      |
|   |      |
|   |      |
|   |      |
|   | 购买   |
|   |      |

2.输入欲购买之G币,也可点击 「全部买入」,确定后点击「购 买」。

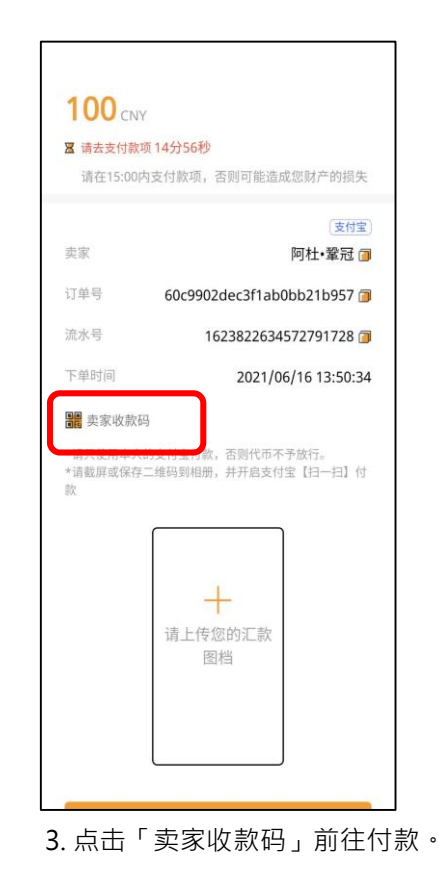

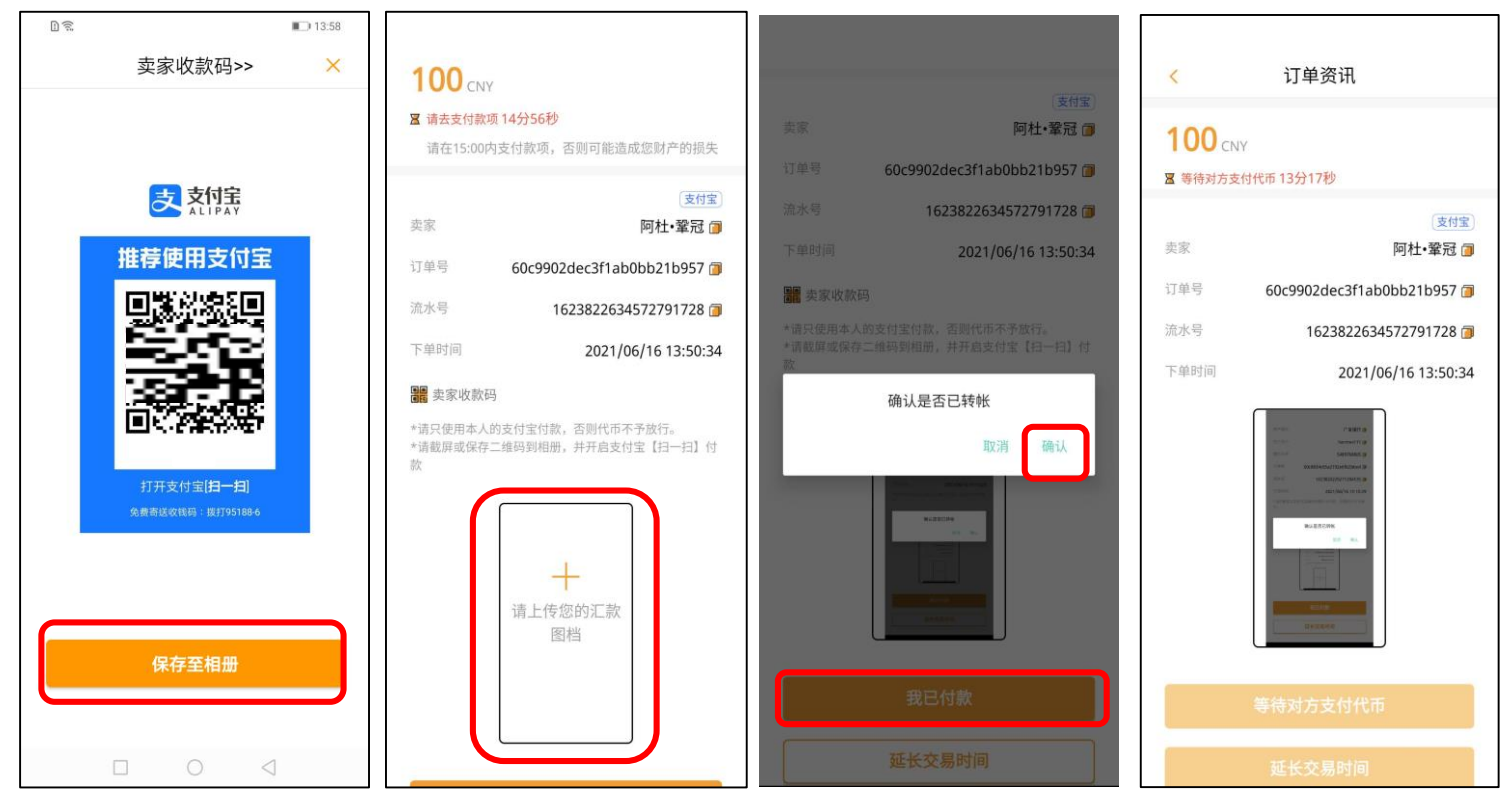

4.可保存至相册·到支付宝 APP 付款·付款成功后点击上传汇款图档·並按下「我已付款」·系统通知卖家确认 收款·支付G币·即可完成交易。

#### ※购币完成即可回到商家进行充值。 ※现除你去上传汇款图料。仍可点去「我可付款。 为避免六星组份

※现阶段未上传汇款图档·仍可点击「我已付款」·为避免交易纠纷·仍建议上传汇款图档为佳。

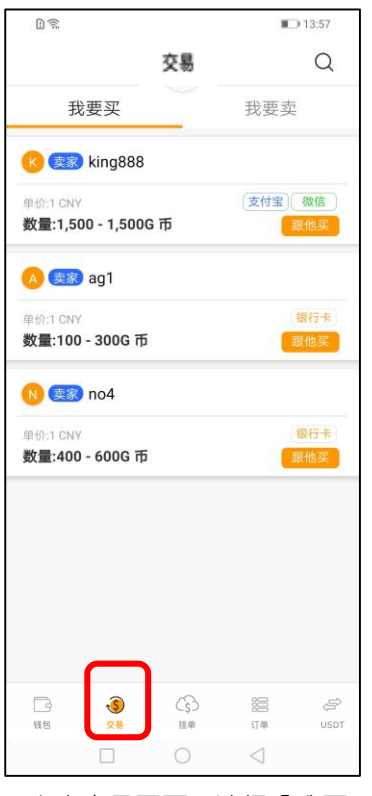

 1.点击交易页面,选择「我要 买」,选取欲交易之卖家。
 ※若显示「我的订单」表示此订单为自己 挂的单,无法进行下单购买。

| <                  | 购买      |                                                                                                    |
|--------------------|---------|----------------------------------------------------------------------------------------------------|
| <sub>数量:</sub> 660 | G币      |                                                                                                    |
| 单价1 CNY            |         | 支付宝一機信                                                                                                    |
| 购买数量为230           | I-660G市 |                                                                                                    |
| 230                |         | 全部买入                                                                                                    |
| 230                |         |                                                                                                    |
| 选择支付方式             |         |                                                                                                    |
| 支付宝                |         |                                                                                                    |
| 微信                 |         | <ul> <li>Image: A second second s</li></ul> |
|                    |         |                                                                                                    |
|                    |         |                                                                                                    |
|                    |         |                                                                                                    |
|                    |         |                                                                                                    |
| 31秒取               | 消       | 购买                                                                                                    |
|                    |         |                                                                                                    |

2.输入欲购买之G币,也可点击 「全部买入」,确定后点击「购 买」。

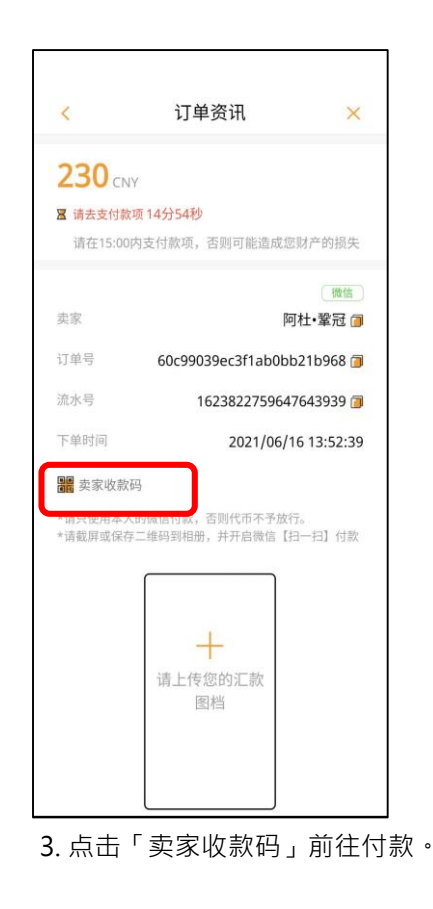

| □≪♥ ■ 1407<br>卖家收款码>> × | < 订单资讯 × (覆盖)                                                                                                    | < 订单资讯                                                      |
|-------------------------|----------------------------------------------------------------------------------------------------|-------------------------------------------------------------|
|                         | 史家     阿杜・鞏冠 ()     1     1     230 CNY     订单号     60c99039ec3f1ab0bb21b968 ()     ぼま支付款项 14分54秒                                                                                                    | 230 CNY<br>图 等待对方支付代币 12分33秒                                |
| 推荐使用微信支付                | 请在15:00内支付款项,否则可能造成您财产的损失 1623822759647643939 (1623822759647643939 (162382275964764393) (162382275964764393) (162382275964764393) (162382275964764393) (16238227596476439) (16238227596476439) (162382275964766)) (162382275964766)) (16238225966) (162382275964766)) (162382275964766)) (162382275964766)) (162382275964766)) (162382275964766)) (16238227596476439) (16238227596476439) (162382275964764)) (16238227596476439) (16238227596476439) (16238227596476439) (16238227596476439) (16238227596476439) (16238227596476439) (16238227596476439) (16238227596476439) (1623828) (162382828) (1623828) (16238228) (16238228) (16238228) (16238228) (16238228) (16238228) (16238228) (1623828) (1623828) (1623828) (1623828) (1623828) (1623828) (1623828) (1623828) (1623828) (162388) (1623828) (162388) (162388) (162388) (162388) (162388) (162388) (162388) (162388) (162388) (162388) (162388) (162388) (162388) (162388) (162388) (16238 | () 微信<br>炎家 阿杜 <b>- 鞏冠 ()</b>                               |
|                         | 卖家         阿杜·鞏冠 ()         講 突家收款码           订单号         60c99039ec3f1ab0bb21b968 ()         *请只使用本人的微信付款,否则代布不予放行。           *请载原成保存二组码到相册,并开启做低 (計一扫) 付款                                                                                                    | 订单号 60c99039ec3f1ab0bb21b968 @<br>滴水号 1623822759647643939 @ |
| 间磷酸盐煤                   | 流水号 1623822759647643939 <b>7</b><br>下单时间 2021/06/16 13:52:39 确认是否已转帐                                                                                                    | 下单时间 2021/06/16 13:52:39                                    |
| ♥ 微信支付                  | III 卖家收款码<br>*请党使用本人的继信付款,否则代币不予放行。<br>*请载屏或保存二绝码到租册,并开启馈信[扫一扫] 付款                                                                                                    |                                                             |
| 保存至相册                   | +<br>请上传您的汇款<br>图档 我已付款                                                                                                    | 等待对方支付代币                                                    |
|                         | 是一 <u>是</u> 在交易时间                                                                                                    | 延长交易时间                                                      |

4.可保存至相册·到微信 APP 付款·付款成功后点击上传汇款图档·並按下「我已付款」·系统通知卖家确认 收款·支付G币·即可完成交易。

※购币完成即可回到商家进行充值。

※现阶段未上传汇款图档·仍可点击「我已付款」·为避免交易纠纷·仍建议上传汇款图档为佳。

#### 出售

| 無 SIM卡 🗢     | 下午4:21    | ۲         | 43%          |
|--------------|-----------|-----------|--------------|
|              | 交易        |           | Q            |
| 我要买          |           | 我要卖       |              |
|              |           |           |              |
| 🖽 买家 田澄枝     | ŧ         |           |              |
| 单价:1 CNY     |           | (         | 银行卡          |
| 数量:500-200   | )0 G 市    | j.        | 秦给他          |
| 🥶 买家 雪莲 S    | helly     |           |              |
| 单价:1 CNY     |           |           | 银行卡          |
| 数量:500 - 100 | 10 G 币    | 3         | 製给他          |
| 小 🛒 小灰狼      |           |           |              |
| 单价:1 CNY     |           |           | 银行卡          |
| 数量:500 - 100 | 10 G 币    | 3         | 桌给他          |
| 🕕 买家 小刚      |           |           |              |
| 单价:1 CNV     |           |           | 银行卡          |
| 数量:500-500   | )G币       | 3         | 联门 F)<br>聚给他 |
| Contraction  | onVin     |           |              |
|              | Cşう<br>挂单 | 10日<br>订单 | <<br>↓SDT    |
|              | _         |           |              |

1.点击交易页面,选择「我要 卖」,选取欲交易之买家。

#### ※若显示「我的订单」表示此订单为自 己挂的单·无法进行下单购买。

| <      | 订单资讯                       |
|--------|----------------------------|
| 100    | INY                        |
| 🖀 请确认是 | 否到帐 29分35秒                 |
| 买家     | 银行卡<br>rich <b>词</b>       |
| 开户银行   | 浦发银行 🗇                     |
| 开户支行   | rich 🗇                     |
| 银行卡号   | 6669**3993 🎁               |
| 订单号    | 60b9e7f43133dee401613cda 🗃 |
| 流水号    | 1622796570936514878 🇊      |
| 下单时间   | 2021/06/04 16:49:30        |
|        |                            |
|        | 我已收到款项                     |
|        |                            |

4. 系统立即通知买家完成付款 ·
 等待收款。

| <                   | 出售                 |      |
|---------------------|--------------------|------|
| 数量: 12              | <b>,900</b> G币     |      |
| 单价1 CNY             |                    | 银行卡  |
| 出售数量为<br>请输入数       | 100-12,900G币<br>量  | 全部售出 |
| 金额(CNY              | )                  |      |
| 请选择对方的(<br>(您的收款银行) | †款方式<br>联认为设置内第一张) |      |
| 银行卡 浦发              | 眼行                 | ~    |
|                     |                    |      |
|                     |                    |      |
|                     |                    |      |
|                     |                    |      |
| 3070                | 取消                 | 出售   |

2.输人欲售出之G币,也可点击 「全部卖出」,选择收款方式后 出售。

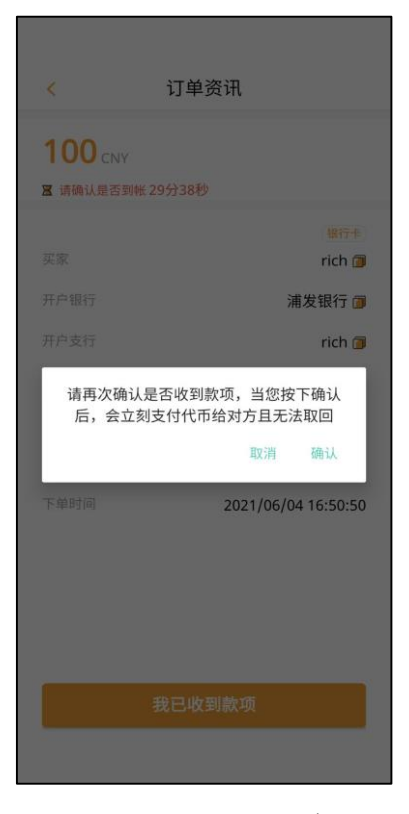

5.确认收到款项后·即可支付G币 完成交易。

|                                                                                                    | 出售                                   |                                        |
|----------------------------------------------------------------------------------------------------|--------------------------------------|----------------------------------------|
| x#: 12                                                                                                    |                                      |                                        |
|                                                                                                    |                                      |                                        |
| 出售数量为                                                                                                    | 100-12,900G/b                        | 全部告出                                   |
| 0                                                                                                    |                                      |                                        |
| <b>U</b>                                                                                                    |                                      |                                        |
| [100<br>请选择对方的(<br>(您的收款银行)                                                                                                    |                                      |                                        |
| 100<br>请选择对方的代<br>(您的收款银行)<br>银行卡 浦发<br>取消                                                                                                    | (755)<br>(1) 力设置内第一张)<br>新行<br>手续费提醒 | 确认                                     |
| 100<br>请选择对方的作<br>(您的收款银行)<br>银行卡 满发<br>取消<br>出售                                                                                                    | (775元<br>8以为國國內第一张)<br>現行<br>手续费提醒   | <b>确认</b><br>100 G开                    |
| 100<br>请选择21方的付<br>(您的以款提行7<br>觀行卡 浦发<br>取消<br>出售<br>已充值数量                                                                                                    | 1855年<br>以人为逾期内第一批)<br>進行<br>手续费提醒   | 确认<br>确认<br>100 G市<br>100 G市           |
| 100<br>(国防收款银行)<br>(国防收款银行)<br>(国防收款银行)<br>(国际收款银行)<br>(国际收)<br>(国际收)<br>(国际)()<br>(国际)()<br>(国际)()<br>()<br>()<br>()<br>()<br>()<br>()<br>()<br>()<br>()<br>()<br>()<br>() | (75元<br>(1.) 方道谓内第一张)<br>新行<br>手续费提醒 | 确认<br>100 G市<br>100 G市<br>0 G市         |
| 100<br>(這的收款銀行)<br>銀行手 減友<br>取満<br>出售<br>已充值数量<br>手续费                                                                                                    | 間方式<br>此为10国内第一张)<br>銀行<br>手续费提醒     | 橋认<br>100 G市<br>100 G市<br>0 G市<br>0 G市 |

3. 下单后确认此手续费提醒。

※下单后请确认手续费·若有前往商家消费过·可享免手续费的优惠。

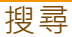

|                                          | 交易        |         | Q                     |
|------------------------------------------|-----------|---------|-----------------------|
| 我要买                                      |           | 我要到     | 友                     |
| <sub> (</sub> 大) roli006                 |           |         |                       |
| 单价:1 CNY<br>数量6,000 - 18,000G币           |           |         | 银行卡                   |
| <sub>(8)</sub> 🧟 roli006                 |           |         |                       |
| 单价:1 CNY<br>数量100 - 400G币                |           |         | 支付宝<br>跟他买            |
| R 卖家 roli004                             |           |         |                       |
| 单价:1 CNY<br>数量230 - 660G币                |           | 〔支付3    | で)<br>一機信<br>一<br>跟他买 |
| <sub>®</sub> 💷 roli004                   |           |         |                       |
| <sup>单价:1 CNY</sup><br>数量1,600 - 2,400G币 |           |         | 微信。                   |
| 🔞 <u>樂</u> 家 皮卡aaa                       |           |         |                       |
| 单价:1 CNY<br><b>数量4,000 - 20,000G币</b>    |           |         | 支付宝                   |
| 3         3           钱包         交易      | (s)<br>挂单 | 器<br>订单 | چ<br>USDT             |

 1.点击右上角放大镜搜寻,让交易列表显示特定的交易对象或符 合特定条件之交易列表。

| 支付方式                                          |                                         |
|-----------------------------------------------|-----------------------------------------|
| 全部                                            | >                                       |
| 过往交易对象                                        |                                         |
| roli004                                       | >                                       |
| ·                                             |                                         |
| 数量                                            |                                         |
| 500                                           | 搜尋                                      |
| 法信它你更态良的教导                                    |                                         |
| 用码司监定又勿归以黑                                    |                                         |
| ₩ <u>₩</u> ₩₩₩₩₩₩₩₩₩₩₩₩₩₩₩₩₩₩₩₩₩₩₩₩₩₩₩₩₩₩₩₩₩₩ | 清除纪录                                    |
| <sub>神</sub> 項-1-2-5-2, 第113, 50 里<br>搜寻纪录    | 清除纪录                                    |
|                                               | 清除纪录<br>─────────────────────────────── |
| 배가(파고호文, 에니)()() 重<br>搜寻纪录                    | 清除纪录                                    |
| 바바~~~~호도/까나카지표<br>搜寻纪录                        | <b>清除纪录</b><br>●                        |
| 발생수고 전 도 께니었 프<br>별 寻 纪 로                     | 演除纪录                                    |
| 操守纪录                                          | 清除纪录                                    |
| 操守纪录                                          | 清除纪录<br>●                               |
| 발마가 이상 도 개비와 포<br>별 寻 纪 录                     | 清除纪录                                    |

4.输入交易数量后点击搜寻。

|                                                                                                    | 搜寻-我要买 |                                                        |
|----------------------------------------------------------------------------------------------------|--------|--------------------------------------------------------|
| 支付方式                                                                                                    |        |                                                        |
| 全部                                                                                                    |        | >                                                      |
|                                                                                                    |        |                                                        |
| 过往交易对象                                                                                                    |        |                                                        |
| 未选择                                                                                                    |        | >                                                      |
| 87 III                                                                                                    |        |                                                        |
| 请输入数字                                                                                                    |        | 搜尋                                                     |
| 请填写您要交易的                                                                                                    | 句数量    |                                                        |
| the second second second second second second second second second second second second second second second se |        |                                                        |
|                                                                                                    |        |                                                        |
| 搜寻纪荣                                                                                                    |        | 清除纪录                                                   |
| 搜寻纪录                                                                                                    |        | 清除纪录<br><b>()</b>                                      |
| 按寻纪录                                                                                                    |        | 31455¥<br>                                             |
| 搜寻纪录                                                                                                    | 选择支付方式 | □ 】<br>●<br>●<br>●                                     |
| <sup>按寻纪录</sup><br>全部                                                                                           | 选择支付方式 | 清除起来<br>●<br>-<br>确认                                   |
| 12号紀录<br>全部<br>银行卡                                                                                              | 选择支付方式 | 清除起来<br>●<br>一<br>強认<br>▽                              |
| <ul> <li>2000年</li> <li>全部</li> <li>银行卡</li> <li>支付宝</li> </ul>                                                 | 选择支付方式 | 清除校录<br>●<br>→<br>→<br>→<br>→<br>→<br>→<br>→<br>→<br>→ |

2.设定支付方式。

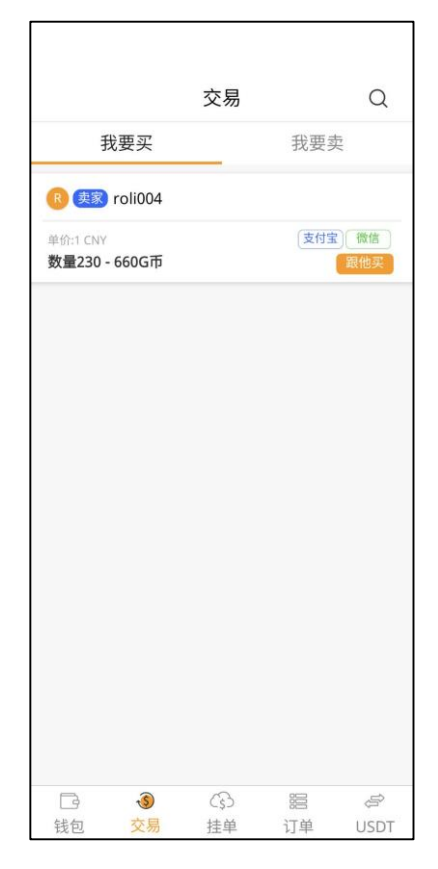

5.交易列表显示搜寻结果。

| <     搜寻−我要买 |    |
|--------------|----|
| 支付方式         |    |
| 全部           | >] |
| 过往交易对象       |    |
| 未选择          | >  |
| 数量           |    |
| 请输入数字        |    |
|              |    |
|              |    |
|              |    |
|              |    |
|              |    |
|              |    |
| 选择过往交易对象     | 确认 |
| 未选择          | ~  |
| roli004      |    |

3.选择过往交易对象。此交易对象 仅为一个月内曾经交易过,且目前 有在在线挂单者。

※若未选择交易对象·则会出现符合其他条件的交易列表

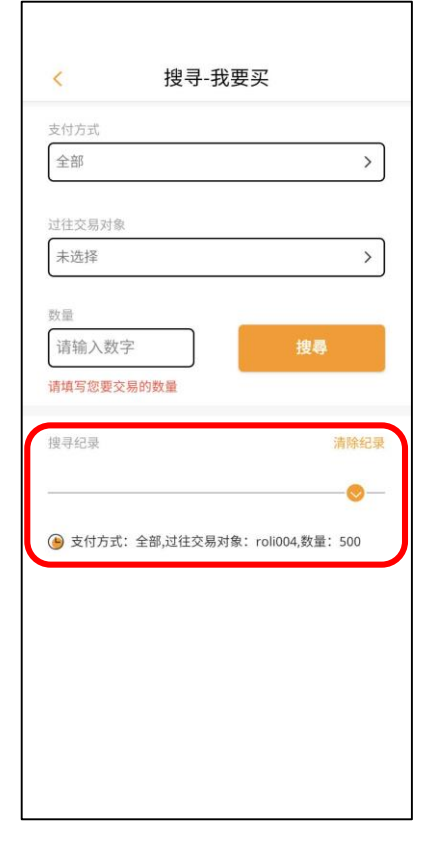

6.可以于搜寻纪录点击过往的 23 搜寻条件,快速进行筛选。

掛買

### ※您可以在挂单页,自行决定想要购买的 G 币数量。

| 01                |                         |                  | =                 | 11:25      |
|-------------------|-------------------------|------------------|-------------------|------------|
|                   |                         | 挂单               |                   |            |
| đ                 | 俄要买                     |                  | 我要卖               | 8          |
| 最小师               | 向买量为1000                | 币                |                   |            |
| 请辅                | 入数量                     |                  |                   |            |
| 0                 |                         |                  |                   |            |
| 金额                | (CNY)                   |                  |                   |            |
| 您希望               | 重拆单交易吗                  | ?                |                   |            |
| 选择                | 拆单方式                    | ,                |                   | >          |
| 【拆单<br>订单,<br>合完毕 | 说明】指您!<br>将为您媒合:<br>为止。 | 此单交易时,<br>多张订单,重 | 若没有全额如<br>1到您的挂单数 | 某合的<br>改量媒 |
| 选择                | 付款方式                    | ÷.               |                   | >          |
|                   |                         | 确定挂单             |                   |            |
| <b>日</b><br>(4句   | ₹Ŝ<br>☆馬                |                  | 800<br>11 M       |            |
|                   |                         | 0                | $\triangleleft$   | 0001       |

1.点击挂单页面,至挂买选单输
 入欲购买之G币、选择拆单方
 式、付款方式,确定后点击「确
 定挂单」。

| 挂                                     | 单                              |
|---------------------------------------|--------------------------------|
| 我要买                                   | 我要卖                            |
|                                       |                                |
| 10000                                 |                                |
| 0                                     |                                |
| 10000                                 |                                |
| 您希望拆单交易吗?                             |                                |
| 讯息<br>挂单成功 !建议您耐<br>成交易,可取消挂单<br>击订单; | 心等候,若要快速完<br>至交易页面,直接点<br>进行交易 |
|                                       | 确认                             |
|                                       |                                |
|                                       |                                |
| B ()                                  | <b>)</b> = <i>=</i>            |

2.挂单成功即跳出此提示窗口。

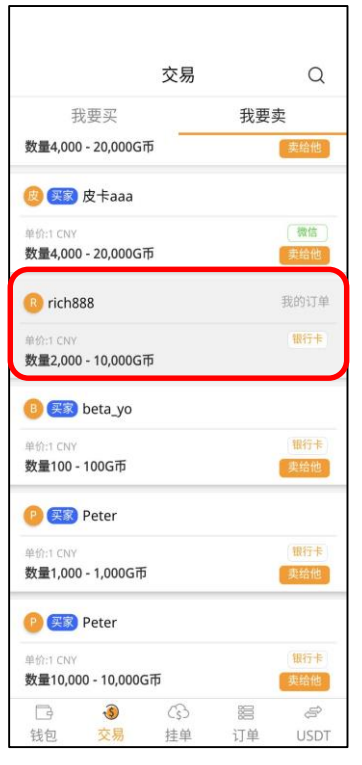

3.在交易页面选择「我要卖」, 可以查看所有挂单包含自己的 订单。

### ※您可以在挂单页,自行决定想要出售的 G 币数量。

| 1                                                                                                    |                                                                             |                                                                                               | -                | 11:27                                                       |
|----------------------------------------------------------------------------------------------------|-----------------------------------------------------------------------------|-----------------------------------------------------------------------------------------------|------------------|-------------------------------------------------------------|
|                                                                                                    |                                                                             | 挂单                                                                                            |                  |                                                             |
| 手                                                                                                    | 戈要买                                                                         |                                                                                               | 我要卖              |                                                             |
| 出售费                                                                                                    | (量为100-50                                                                   | 0000 G币 🕐                                                                                     | 1                |                                                             |
| 请输                                                                                                    | 入数量                                                                         |                                                                                               |                  |                                                             |
| 0                                                                                                    |                                                                             |                                                                                               |                  |                                                             |
| 金额                                                                                                    | (CNY)                                                                       |                                                                                               |                  |                                                             |
| 您希望                                                                                                    | 拆单交易吗?                                                                      |                                                                                               |                  |                                                             |
|                                                                                                    | THE CONTRACTOR OF                                                           |                                                                                               |                  |                                                             |
| 选择<br>【拆单;<br>订单, 料                                                                                            | <b>拆单方式</b><br><sup>兑明】指您」<br/><sup>将为您媒合多</sup></sup>                      | 比单交易时,<br>5张订单,直                                                                              | 若没有全额;<br>到您的挂单  | <b>&gt;</b><br>某合的<br>改量媒                                   |
| 选择<br>【拆单i<br>订单,料<br>合完毕;<br>选择                                                                               | 拆单方式<br><sup>兑明】指您止</sup><br><sup>約次原媒合多<br/>为止。<br/>收款方式</sup>             | 北单交易时,<br>≶张订单,直                                                                              | 若没有全额如<br>到您的挂单奏 | ><br>某合的<br>故量媒                                             |
| 选择<br>【拆单订<br>合完毕】<br>选择                                                                                       | 拆单方式<br><sup>克明】指您此<br/>将为您媒合多<br/>为止。<br/>收款方式</sup>                       | 北单交易时,<br>≶张订单,直                                                                              | 若没有全额则<br>到您的挂单野 | <ul> <li>&gt;</li> <li>某合的<br/>收量媒</li> <li>&gt;</li> </ul> |
| 选择<br>【拆单;<br>订 <sup>(1)</sup><br>(注单, 1)<br>(注)<br>(注)<br>(注)<br>(注)<br>(注)<br>(注)<br>(注)<br>(注)<br>(注)<br>(注 | 拆单方式<br><sup>兑明】指您此<br/><sup>含为您媒合多</sup><br/><sup>为止。</sup><br/>收款方式</sup> | 比单交易时,<br>≶张订单,直                                                                              | 若没有全额。到您的挂单更     | >           某合的<br>收量媒           >                          |
| 选择<br>【拆单;<br>订单, 将<br>合完毕;<br>选择                                                                              | 拆单方式<br><sup>兒明】指您</sup><br><sup>8为您媒合多<br/><sup>为止。</sup><br/>收款方式</sup>   | <sup>北单交易时,</sup> 直<br>够张订单,直<br><b>确定挂单</b>                                                  | 若没有全额算           | ><br>某合的<br>改量媒                                             |
| 选择<br>【拆单; #<br>订合完毕;<br>选择                                                                                    | 拆单方式<br><sup>8</sup> 期1指您此<br><sup>8</sup> 方怎<br><sup>8</sup> 次<br>         | <sup>11</sup><br>中<br>一<br>中<br>一<br>一<br>一<br>一<br>一<br>一<br>一<br>一<br>一<br>一<br>一<br>一<br>一 | 若没有全额进<br>到忽的挂单封 | >                                                           |

1.点击挂单页面,至挂卖选单输
 入欲出售之G币、选择拆单方
 式、收款方式,确定后点击「确
 定挂单」。

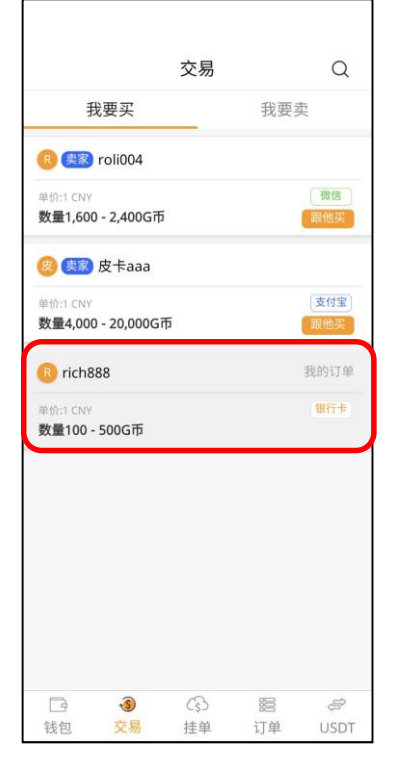

4.在交易页面选择「我要买」 可以查看所有挂单包含自己的 订单。

| DR                 |                      | <b>—</b> I 11:28   |
|--------------------|----------------------|--------------------|
|                    | 挂单                   |                    |
|                    |                      | 我要卖                |
|                    |                      |                    |
| 500                |                      |                    |
| 0                  |                      |                    |
| 500                |                      | j                  |
| 您希望拆单交易            | 1492                 |                    |
| 请帮我拆单              |                      | >                  |
| 【拆单说明】指<br>订单,将为您媒 | 您此单交易时,若<br>合多张订单,直到 | 没有全赖媒合的<br>您的挂单数量煤 |
| 取消                 | 手续费提醒                | 确认                 |
| 出售                 |                      | 500 G 币            |
| 已充值数量              |                      | 500 G 币            |
| 未充值数量              |                      | 0 G 币              |
| 手续费                |                      | <mark>0</mark> G 币 |
| 实际出售数量             |                      | 500 G 币            |
| 提醒您,成功交易           | 后不可退款。               |                    |
|                    | 0                    | $\triangleleft$    |

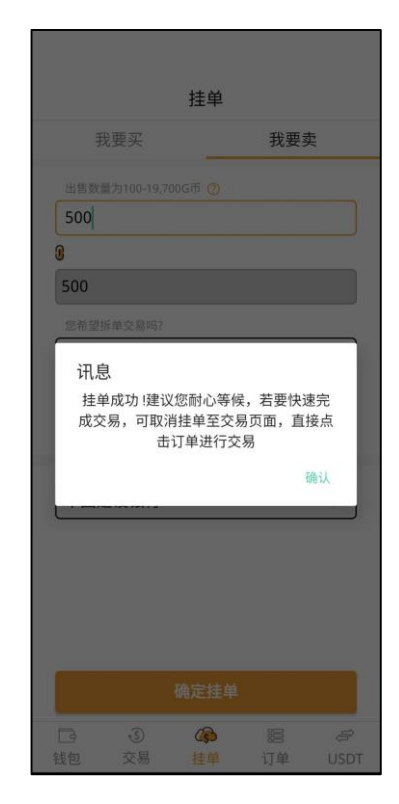

2.确认手续费后点选「确定」。

3.挂单成功即跳出此提示窗口。

10. 订单

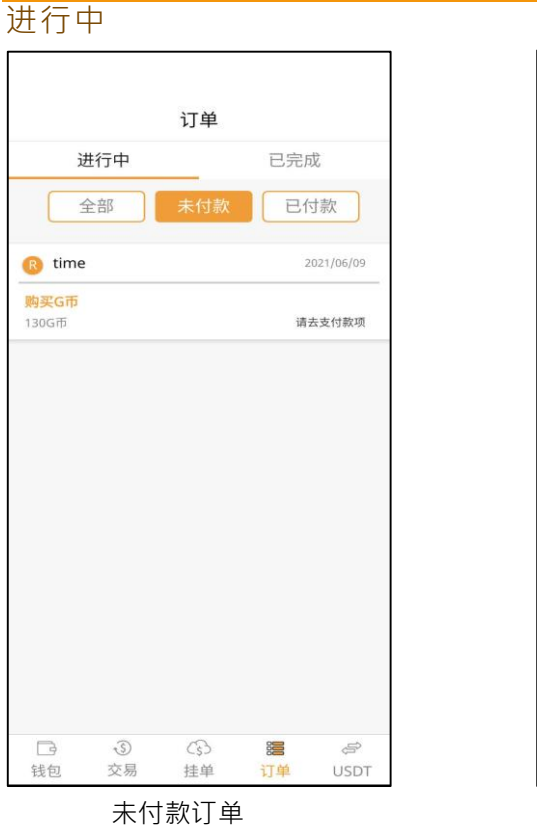

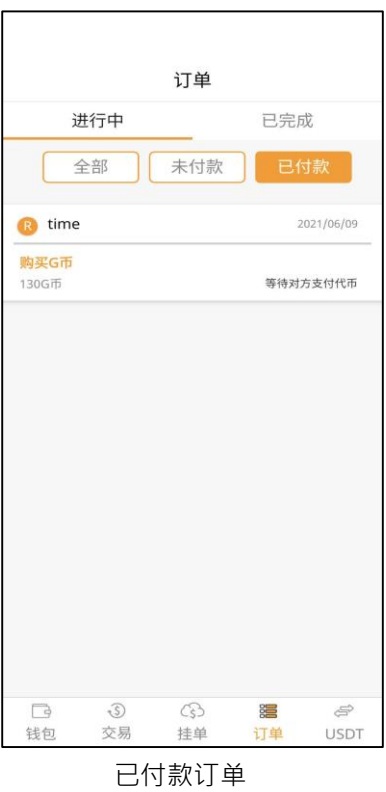

已完成

| 进行中                   |     | 已完成 | 戊         |
|-----------------------|-----|-----|-----------|
| 全部                    | 已取消 | Eş  | 記成        |
| B beta_yo             |     | 2   | 021/06/09 |
| <b>出售G币</b><br>100G币  |     |     | 订单取消      |
| 🔋 hermes              |     | 2   | 021/06/08 |
| <b>购买G币</b><br>370G币  |     |     | 订单取消      |
| R) roli006            |     | 2   | 021/06/07 |
| <b>购买G币</b><br>200G币  |     |     | 订单取消      |
| R) roli006            |     | 2   | 021/06/04 |
| 出 <b>售G币</b><br>100G币 |     |     | 订单取消      |
| 3                     | G   |     | ţ.        |
| 转句 交易                 | 挂单  | 订单  | USD       |

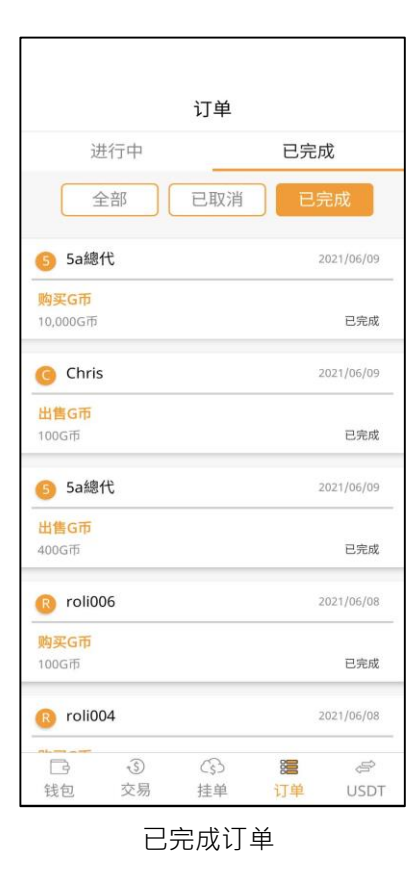

#### 11. USDT

#### 收款

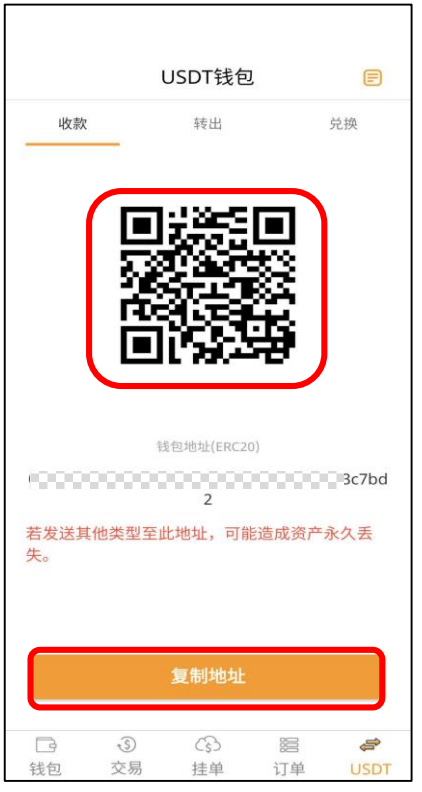

 1.点击 USDT 收款页面,页面中间 显示自己的钱包地址二维码。
 页面下方显示自己的钱包地址,点
 击「复制地址」,可复制自己的钱
 包地址至他处贴上。

| ••••○ GP-A 🗢               | 1:20 PM               | 🕇 🕴 100% 💼    |
|----------------------------|-----------------------|---------------|
| <                          | USDT 收款資訊             |               |
|                            |                       |               |
| 幣種名稱                       |                       | USDT          |
| 充值數量                       |                       | 100           |
| 訂單號                        | #1234567              | 89123456789   |
| 交易完成時間                     | 問 2020-0              | 8-06 15:30:20 |
| TxID<br>0xdAC17F9!<br>2x1c | 58hjiujej123jr7620699 | 4597C13D83    |

4.进入 USDT 收款资讯页面后,可见币种名称、充值数量、订单号、交易完成时间、交易 TxID。

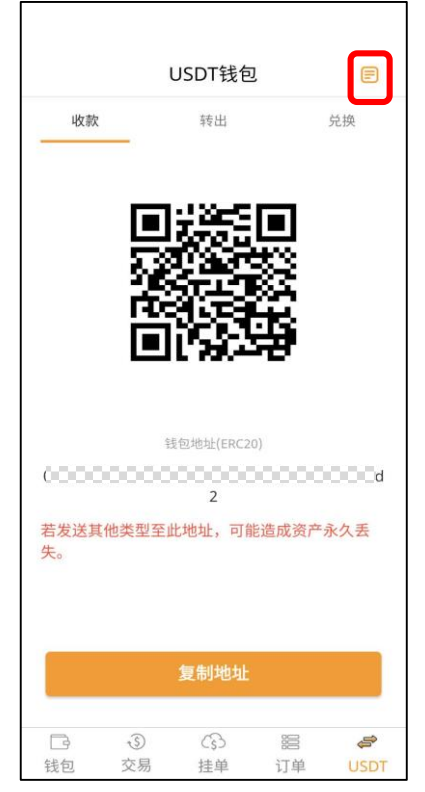

 点击页面右上角,可进入 USDT 收款纪录页面。
 ※购宝的 USDT 属于 ERC20 的钱包,

若发送其他类型至此钱包内·将可能 造成资产永久丢失。

|                                   |         | <b>V</b> 12:30    |
|-----------------------------------|---------|-------------------|
| <                                 | USDT 訂單 |                   |
| 收款                                | 轉出      | 兌換                |
| <mark>轉入 USDT</mark><br>1,000USDT |         | 2019/05/21<br>已完成 |
| <mark>轉入 USDT</mark><br>1,000USDT |         | 2019/04/21<br>進行中 |
| <mark>轉入 USDT</mark><br>1,000USDT |         | 2019/04/21<br>已完成 |
| <mark>轉入 USDT</mark><br>1,000USDT |         | 2019/03/21<br>進行中 |
| <mark>轉入 USDT</mark><br>1,000USDT |         | 2019/03/20<br>已完成 |
| <mark>轉入 USDT</mark><br>1,000USDT |         | 2019/02/21<br>進行中 |
| <mark>轉入 USDT</mark><br>1,000USDT |         | 2019/02/12<br>進行中 |
| 轉入 USDT                           |         | 2019/02/09        |

3.进入 USDT 收款纪录页面后,点 击任一笔可查看该笔 USDT 收款 资讯。 转出

|       |                  | USDT钱包        |             |                    |
|-------|------------------|---------------|-------------|--------------------|
| 收款    |                  | 转出            |             | 兑换                 |
| 转出地均  | ιĿ               |               |             |                    |
| 输入转   | 专出地址             |               |             | 3                  |
| 金额(可  | 动用馀颧:0U          | ISDT)         |             |                    |
| 请输入   | \转出金额            | 颏             |             |                    |
|       |                  |               |             |                    |
| 温馨提示  | : 每笔转出非          | 将会酌收转出手约      | 卖费用,请于      | F下一页支              |
| 付详情中: | 查看手续费!<br>正在发送到1 | ISDT ERC20184 | - 岩洗到甘      |                    |
| 址,可能: | 造成资产永久           | 天天失。          | L) (KA23)34 | ICAL <sup>10</sup> |
|       |                  |               |             |                    |
|       |                  | -             |             |                    |
|       |                  | 转出            |             |                    |
|       |                  |               |             |                    |
|       |                  |               |             |                    |
|       |                  |               |             |                    |
|       |                  |               |             |                    |
|       | (                | 0             | 000         | -                  |
|       | -5)              | C\$D          | 12          | G                  |

1.点击 USDT 转出页面,可输入 转出地址或以扫描二维码进行转 出。输入转出金额(USDT)后,点 击「转出」,购宝将为您显示支 付详情。

※转出规则及手续费可能因购宝进行的活动有所变更,并请留意支付详 情页面显示的手续费。

|                                   |         | ▼▲ 12:30          |
|-----------------------------------|---------|-------------------|
| <                                 | USDT 訂單 |                   |
| 收款                                | 轉出      | 兌換                |
| <mark>轉出 USDT</mark><br>1,000USDT |         | 2019/05/21<br>已完成 |
| <mark>轉出 USDT</mark><br>1,000USDT |         | 2019/04/21<br>進行中 |
| <mark>轉出 USDT</mark><br>1,000USDT |         | 2019/04/21<br>已完成 |
| <b>轉出 USDT</b><br>1,000USDT       |         | 2019/03/21<br>進行中 |
| <mark>轉出 USDT</mark><br>1,000USDT |         | 2019/03/20<br>已完成 |
| <mark>轉出 USDT</mark><br>1,000USDT |         | 2019/02/21<br>進行中 |
| <mark>轉出 USDT</mark><br>1,000USDT |         | 2019/02/12<br>進行中 |
| 轉出 USDT                           |         | 2019/02/09        |

4.进入 USDT 转出纪录页面后 · 点 击任一笔可查看该笔 USDT 转出 资讯。

| 5:12                                                                                                    |                                                | 🗢 🕞                                                       |
|----------------------------------------------------------------------------------------------------|------------------------------------------------|-----------------------------------------------------------|
|                                                                                                    | USDT钱包                                         | E                                                         |
| 收款                                                                                                    | 转出                                             | 兑换                                                        |
| 转出地址                                                                                                    |                                                |                                                           |
| 0xc8b7ADa                                                                                                    | 5118EfbD61bf958d                               | 98 🔚                                                      |
| 金额 (可动用馀                                                                                                    | 额:20.9404USDT)                                 |                                                           |
| 7                                                                                                    |                                                |                                                           |
| 温馨提示:每笔:                                                                                                    | 转出将会酌收转出手续费                                    | <sub>見</sub> 用,请于下一                                       |
| 页支付详情中查:<br>请确保您正在发                                                                                                    | 看手续费!<br>送到USDT ERC20地址                        | ,发送到其他                                                    |
|                                                                                                    |                                                |                                                           |
| <sup>出刑₩₩</sup> ,可能:<br>取消                                                                                                    | <sup>造成资产永久美生。</sup><br>支付详情                   | 完成                                                        |
| <sup>类型抽扯,可能;</sup><br>取消<br>币种                                                                                                    | 支付详情                                           | 完成<br>USDT                                                |
| <del>世初前前,可能</del><br>取消<br>币种<br>转出数量                                                                                                    | 支付详情                                           | 完成<br>USDT<br>7                                           |
| <ul> <li><sup>些型地+1,37465</sup></li> <li>取消</li> <li>市种</li> <li>转出数量</li> <li>转出手续费</li> </ul>                                                                                                    | <sub>德砖游在金々至年</sub> 。<br>支付详情                  | 完成<br>USDT<br>7<br>0.5 USDT                               |
| 世世世世 - 可修正<br>取消<br>市种<br>转出数量<br>转出手续费<br>实际到帐                                                                                                    | <sub>佛成漆在永久至生。</sub><br>支付详情                   | 完成<br>USDT<br>7<br>0.5 USDT<br>6.5                        |
| 2010年1月1日<br>1010年1月1日<br>1010年1 | <sup>佛成被奔奏々</sup> ⊊年。<br><b>支付详情</b><br>2021/( | 完成<br>USDT<br>7<br>0.5 USDT<br>6.5<br>06/09 17:11:11      |
| ####### - artes<br>取満<br>市种<br>转出数量<br>转出手续费<br>实际到帐<br>时间<br>转出地址                                                                                                    | <sub>佛成湖产永久 天牛</sub> 。<br>支付详情<br>2021/0       | 完成<br>USDT<br>7<br>0.5 USDT<br>6.5<br>06/09 17:11:11      |
| ####### - af###     TY     T     T                                                                                                    | (株成被告金々至生)<br>支付详情 2021/C                      | 完成<br>USDT<br>7<br>0.5 USDT<br>6.5<br>06/09 17:11:11      |
| ####################################                                                                                                    | (株成湖产永久 天午 。<br>支付详情) 2021/C C S 集単単 37        | ・<br>完成<br>USDT<br>7<br>0.5 USDT<br>6.5<br>06/09 17:11:11 |

2.支付详情将显示币种、转出数 量、转出手续费、时间及转出地 址·按下[确定]申请转出后,需 等待购宝通过审核方可实际转 出。 ※购宝的 USDT 属于 ERC20 的钱

包·若发送到其他类型的钱包·将 可能造成资产永久丢失。

| 幣種名稱              | USDT                 |
|-------------------|----------------------|
| 傳出數量              | 7                    |
| 手續費               | 0.5 USDT             |
| 傳出地址              |                      |
|                   | •••••••              |
| 832x1c            |                      |
| 訂單號               | #0123456789          |
| 交易完成時間            | 2021/06/09 17:11:11  |
| TxID              |                      |
| 0xdAC17F95njksiio | jma4r76206994597C13D |
| 5d5e81            |                      |
|                   |                      |
|                   |                      |
|                   |                      |

5.进入 USDT 转出资讯页面后,可 见币种名称、转出数量、订单 号、交易完成时间、交易 TxID。

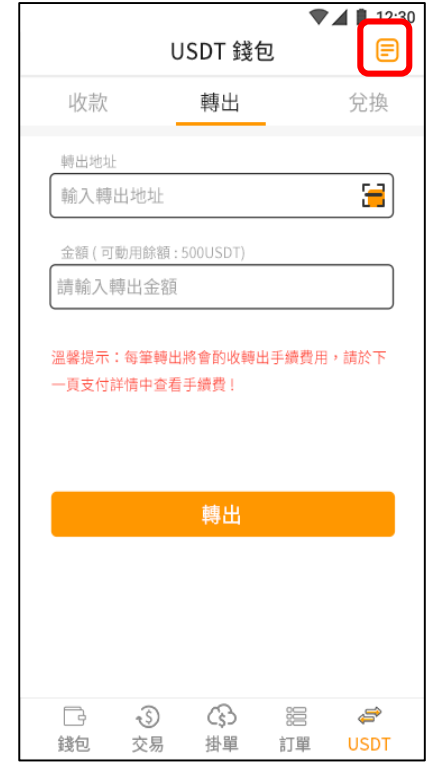

3.点击转出页面右上角,可进入 USDT 转出纪录页面。 兌換

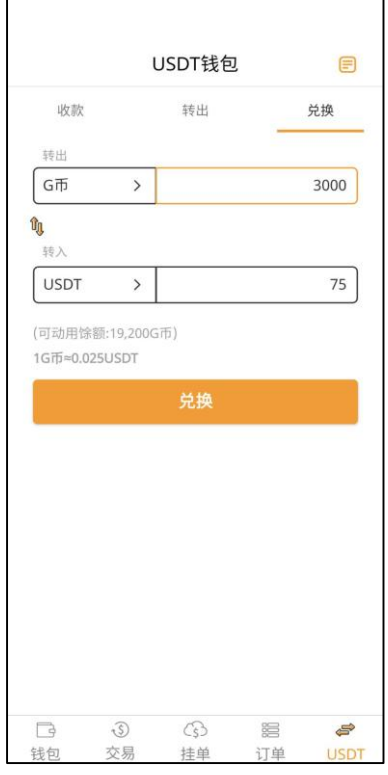

1.点击 USDT 兑换页面 ·转出币种 及转入币种皆可切换) · 可将拥有 的 G 币兑换为 USDT · 或将 USDT 兑换为 G 币。

#### ※兑换规则及汇率可能因购宝进行的 活动有所变更·并请留意兑换详情页 面显示的当下汇率。

| <                                     | USDT 訂單      | ▼▲ 12:30          |
|---------------------------------------|--------------|-------------------|
| 收款                                    | 轉出           | 兌換                |
| <mark>支付 G 幣,</mark> 購買<br>1,000USDT  | USDT         | 2019/05/21<br>已完成 |
| <mark>支付 USDT,</mark> 購]<br>1,000USDT | 買 G 幣        | 2019/04/21<br>已完成 |
| <mark>支付 G 幣,購</mark> 買<br>1,000USDT  | USDT         | 2019/04/21<br>已完成 |
| <mark>支付 G 幣,購</mark> 買<br>1,000USDT  | USDT         | 2019/03/21<br>已完成 |
| <b>支付 USDT,</b> 購]<br>1,000USDT       | <b>員 G 幣</b> | 2019/03/20<br>已完成 |
| <mark>支付 G 幣,購</mark> 買<br>1,000USDT  | USDT         | 2019/02/21<br>已完成 |
| <mark>支付 USDT,</mark> 購]<br>1,000USDT | 買 G 幣        | 2019/02/12<br>已完成 |
| 支付USDT,購                              | 買 G 幣        | 2019/02/09        |

4.进入兑换纪录页面后·点击任一 笔可查看该笔兑换资讯。

|      | USDT钱包 |                |
|------|--------|----------------|
|      |        | 兑换             |
|      |        |                |
| G币   | >      | 300d           |
| Û,   |        |                |
| 转入   | 12     |                |
| USDT | >      | 75             |
|      |        |                |
|      |        |                |
|      |        |                |
|      |        |                |
|      |        |                |
| 取消   | 兑换详情   | 确认             |
| 购买金额 |        | 75USDT         |
| 扣除金额 |        | 3,000G币        |
| 汇率   |        | 0.025          |
| 时间   | 2021/0 | 06/09 16:34:36 |

2.兑换详情将显示购买金额(币种)、扣除金额(币种)、汇率及时间。

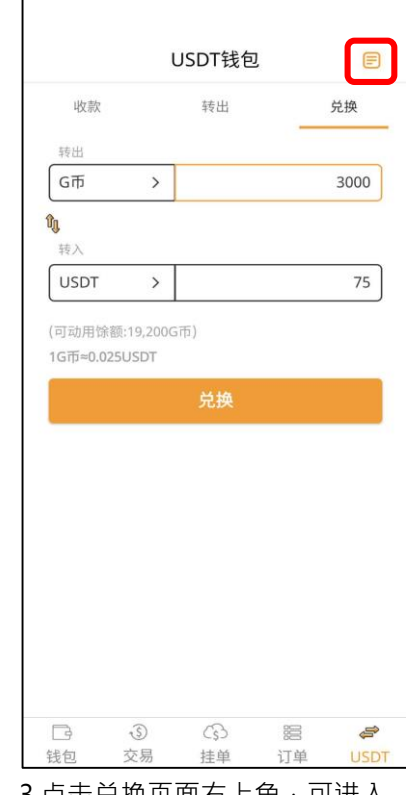

3.点击兑换页面右上角,可进入 USDT兑换纪录页面。

| < USDT兑 | 换资讯        |
|---------|------------|
| 购买金额    | 75USDT     |
| 扣除金额    | 3,000G币    |
| 交易汇率    | 0.025      |
| 交易完成时间  | 2021/06/09 |
|         |            |
|         |            |
|         |            |
|         |            |
|         |            |
|         |            |
|         |            |
|         |            |
|         |            |
|         |            |
|         |            |
|         |            |

5.进入 USDT 兑换资讯页面后,可 见购买金额、扣除金额、交易汇 率、交易完成时间。

#### 12. 代金券

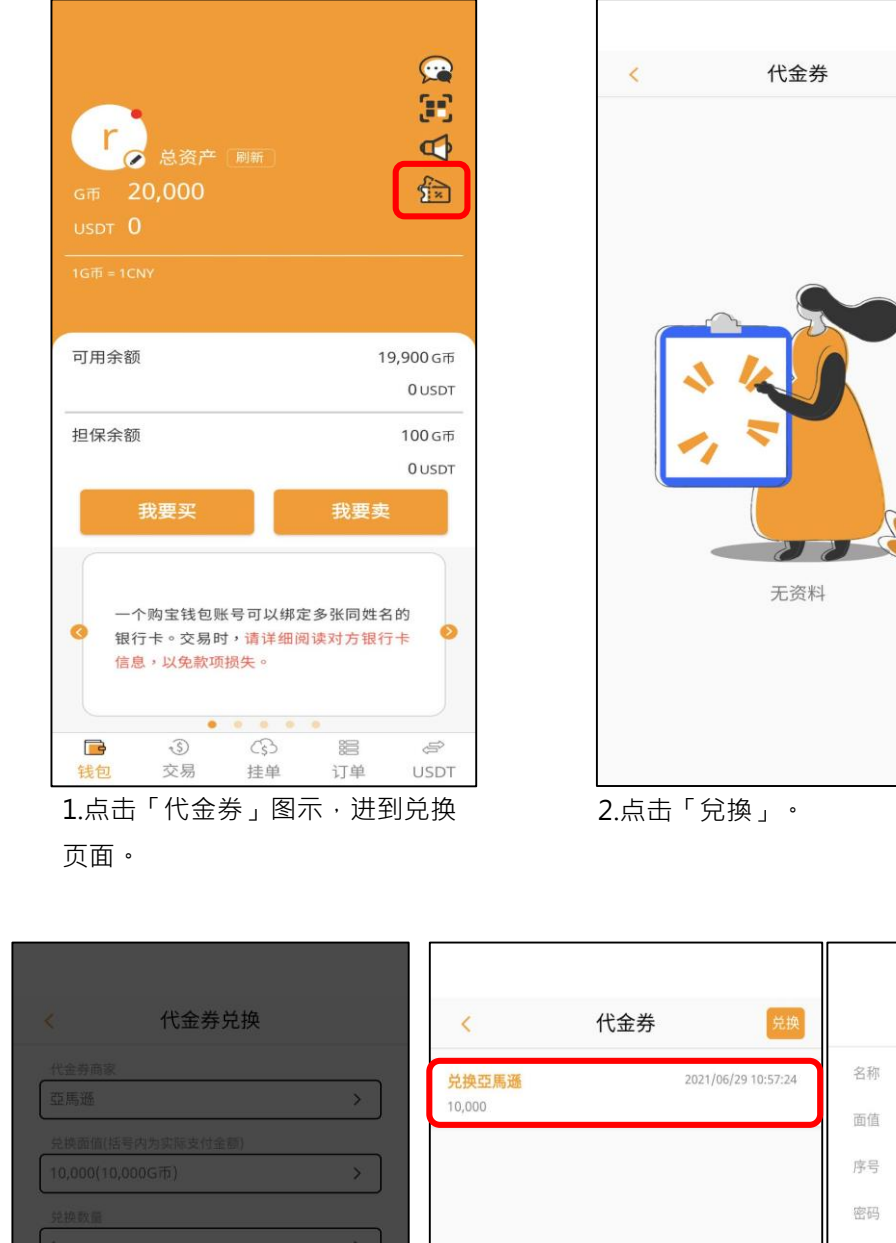

| <      | 代金券兑换      |   |
|--------|------------|---|
| 代金券商家  |            |   |
| 请选择商家  | 1          | > |
| 兑换面值(括 | 号内为实际支付金额) |   |
| 请选择兑换  | 面值         | > |
| 兑换数量   |            |   |
| 请选择兑换  | 数量         | > |
|        | 兑换         |   |
|        | 兑换         |   |
|        | 兑换         |   |
|        | 兑换         |   |
|        | 兑换         |   |
|        | 兑换         |   |
|        | 兑换         |   |
|        | 兑换         |   |
| 3 洗择作  |            |   |

「兑换」。

11:09 .... 🕆 🚺 代金券訂單資訊 < 代金券订单信息 × 名稱 Wayne遊憩券 亞馬遜 面值 10,000 序號 3124670205719240088 🇊 连结 0gjUhcLCCKnKb7kk 密碼 兌換時間 2021/05/05 14:26:50 298aaA 商品有效日期 2023/04/28 09:45:00 兑换时间 2021/06/29 10:57:24 商品有效日期 2021/05/29 22:00:00 取消 代金券详情 确认 币种 G币 兑换品项 亞馬遜 兑换面值 10,000 兑换张数 1张 商品金额 10,000 实际支付金额 10,000G币 提醒您,成功兑换代金券后,无法将代金券换回G币。 4.显示提示窗口,代金券兑换 5.完成后代金券即会显示已兑

后即无法换回 G 币,确认兑换 资料无误后·点击「确认」。

换/现在持有的代金券列表,可 点击要查看的代金券信息。

6.依照商家不同,代金券序号部分有兑换连结/兑换序号两 种,请依据商家的兑换方式进行兑换。

※代金券仅能使用不需手续费的 G 币兑换 ·

100